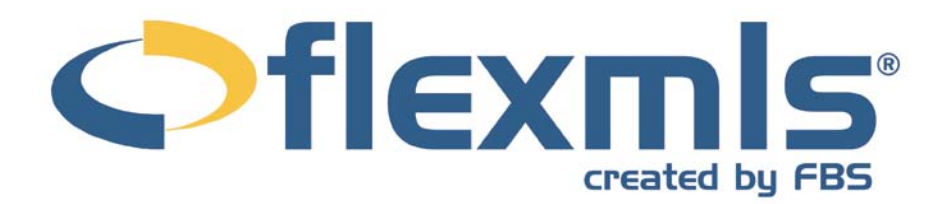

# Statistics Table of Contents

| MARKET SUMMARY REPORT                  | 2  |
|----------------------------------------|----|
| MY MARKET                              | 3  |
| Inventory                              | 3  |
| Sold DOM vs. Sold Price                | 4  |
| Sold DOM vs. Units                     | 4  |
| Volume & Average Price                 | 5  |
| Hot Sheet Price Change Trends          | 6  |
| MY PRODUCTION                          | 6  |
| Quick View                             | 6  |
| Member YTD Report                      | 6  |
| MARKET TRENDS REPORTS                  | 7  |
| Year to Date Activity                  | 7  |
| Year Over Year Comparison              | 7  |
| Active Listings by Area/Price Range    | 8  |
| Sales Activity by Property Type Report | 8  |
| Sold Activity Report                   | 8  |
| Sold Market Analysis                   | 9  |
| Supply And Demand Report               | 9  |
| County Statistics Report               | 9  |
| Municipality Statistics Report         | 10 |
| Price Range Report                     | 10 |
| INVENTORY AND PRODUCTION REPORTS       | 11 |
| Summary Statistics                     | 11 |
| Terms of Sale                          | 11 |
| Saturation Analysis                    | 11 |
| Yearly Market Comparison               |    |
| Davs on Market                         |    |
| Price Range Statistics                 |    |
| Managerial Statistics                  |    |
| Broker Inventory Report                |    |
| Market Share Report                    |    |
| New Listing Report                     |    |
| Agent Listing Activity Report          |    |
| Agent Listing and Sales Summary        |    |
| Office/My Listings to Expire           |    |
| Lock Box Report                        |    |
| Active Listings Report                 |    |
| Production Report                      |    |
| ROSTERS                                | 19 |
| Office/Member Roster                   |    |
| Book/Compbook Roster                   | 20 |
|                                        |    |

# **STATISTICS**

Under the Statistics portion of the menu, track your personal statistics and use one of several reports to look at summary or detailed statistics of your MLS. The Statistics heading also includes Rosters, where you may view lists of office and company personnel, and My Market and My Production, where you may view graphs of recent production data for yourself and your MLS.

#### MARKET SUMMARY REPORT

Use the Market Summary report to see graphs and tables describing the state of your market for a set time period. At the top of the report, six tables illustrate trends in the Number of Listings, Listing Prices, Absorption Rate, Sold to List Ratio, Days on Market, and Price Volume. Below, the tables offer more detailed numbers supporting the graphs above.

To change the dates, the property type, or to narrow the location used for the report, click

compose your message

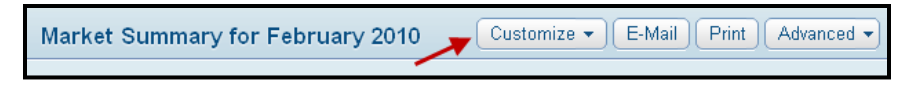

×

Close

//,

on the drop-down marked **Customize**. Choose a month and year for the report, then an MLS, Property Type, or use the Location box to enter a City, County, Postal Code, or other location. Click **Search** to generate the report with your new criteria.

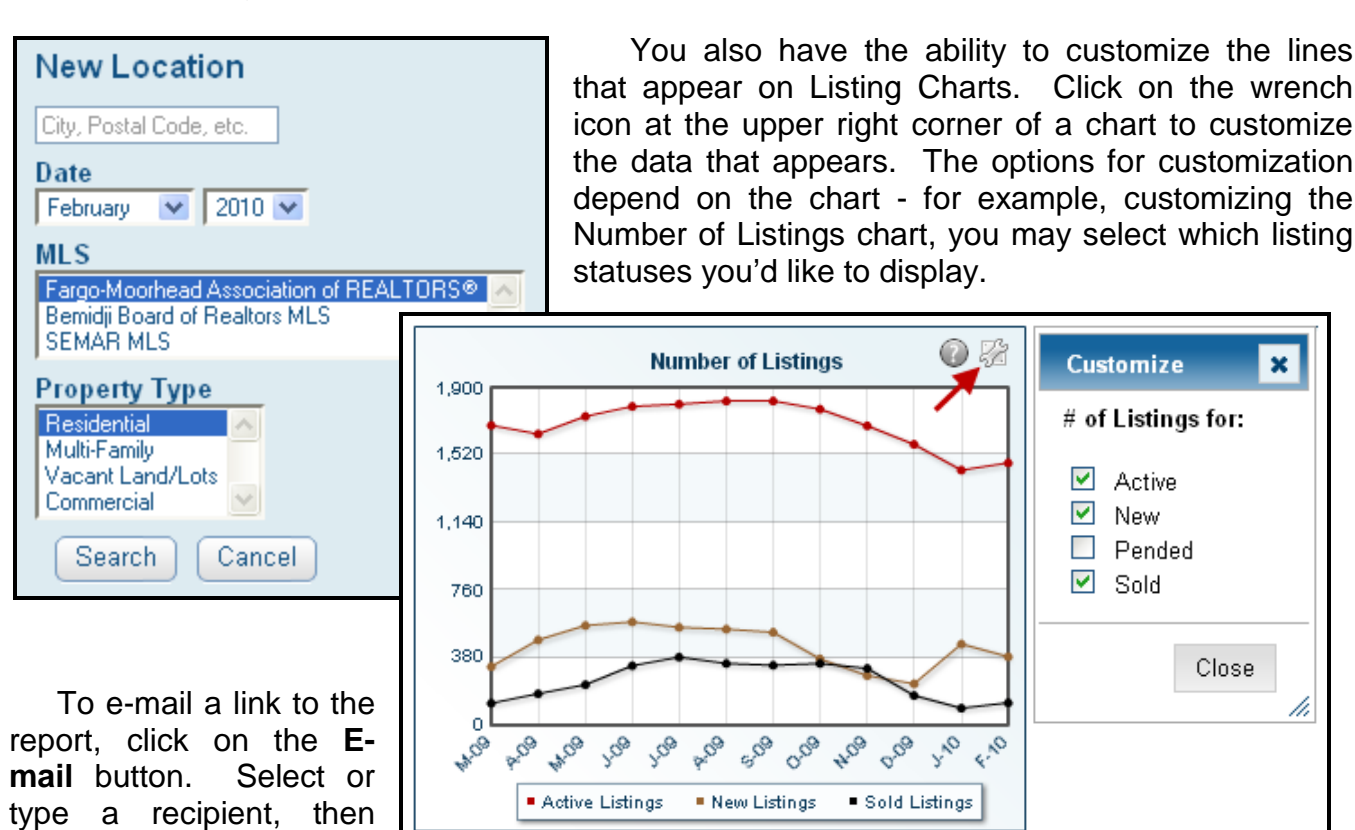

and click Send Page. The recipient will receive a link to view the content of the page in their web browser. To print a copy of the report, click **Print** to open the report data in a printerfriendly format in a new window; a printer dialogue box will also open, where you may select your printer and settings to print the report.

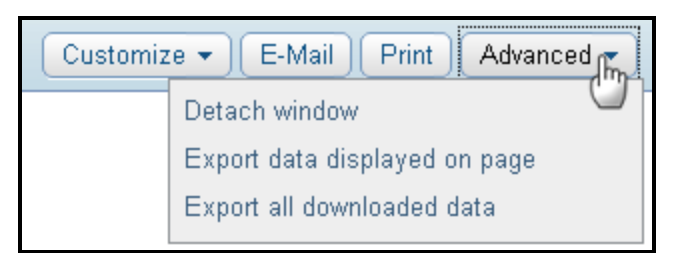

Use the Advanced menu to open the dynamic reports in a separate window, allowing you to continue using the other functions of flexmls web in your primary window, or to export the data from the page to a CSV file (to be opened in a spreadsheet program).

# **MY MARKET**

The My Market reports include five charts that track and display the state of your MLS market: Inventory, Sold DOM vs. Sold Price, Sold DOM vs. Units, and Hot Sheet Price Change Trends. You may generate the graph from any search criteria, allowing for nearly unlimited customization of the data represented. Click the **Customize** button to define your criteria. Click **E-Mail** or **Print** to send a link to the report, or to print a copy of the report. Click **Advanced** to detach the report into a new window, or to choose an export option. Choose to **Export Data Displayed on Page** to export the data for the table you are currently displaying, or choose **Export All Downloaded Data** to export the data for the current report, and all other reports on the My Market page for the current search criteria.

Immediately below any of the My Market charts, the statistics are presented in a table in which you may easily compare numbers by calendar month.

#### Inventory

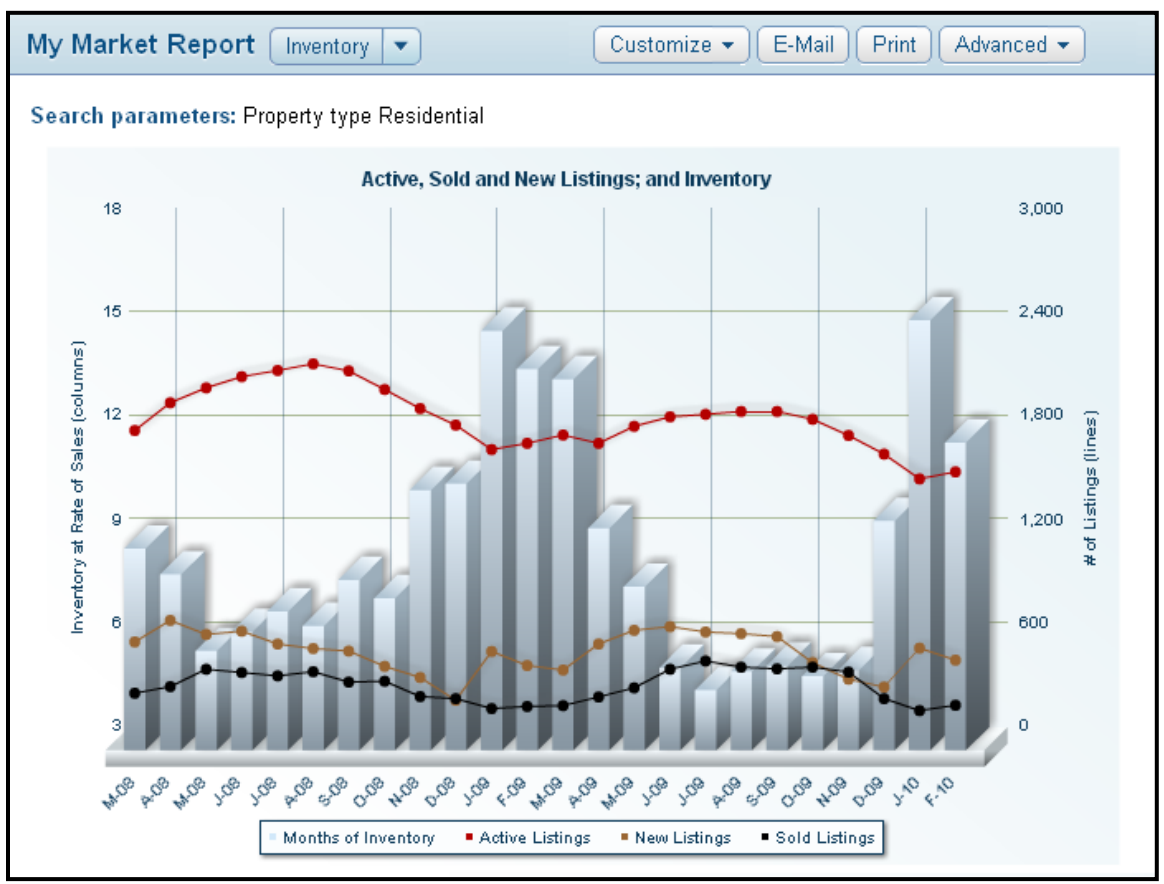

The My Market Inventory chart gives a graphical representation of the state of your MLS market over the past two years. Using the bars and the red, gold, and black lines, you may track the inventory at rate of sales, and the number of active, new, and sold listings.

The bars represent the months of inventory at the current rate of sales. The vertical legend at the left side of the graph shows the units of measurement, or you may hover over any bar to see the exact measurement for that month. The red, gold, and black lines correspond to the vertical legend at the right side of the graph. The red line tracks by month the number of active listings, black the number of sold listings, and gold the number of new listings. Hover your

cursor over each line on any month to see exact values for that month.

Below the graph, you may look at a numeric representation of the data.

|            | Active Listings | New Listings | Sold Listings | Months Inventory |
|------------|-----------------|--------------|---------------|------------------|
| Mar - 2008 | 1,712           | 490          | 194           | 8.82             |
| Apr - 2008 | 1,874           | 615          | 232           | 8.08             |
| May - 2008 | 1,960           | 534          | 334           | 5.87             |
| Jun - 2008 | 2,023           | 554          | 315           | 6.42             |

representation of the data. In table format, you may easily compare listings and inventory month-by-month over the selected time period.

# Sold DOM vs. Sold Price

The Sold DOM vs. Sold Price graph represents the average Days on Market using columns, and the Average Sold Price using a black line. Data is presented for the past two years. Again, you may narrow your search criteria using the Search button to view data for any specific property type or area. Below the graph, you may look at a numeric representation of the data.

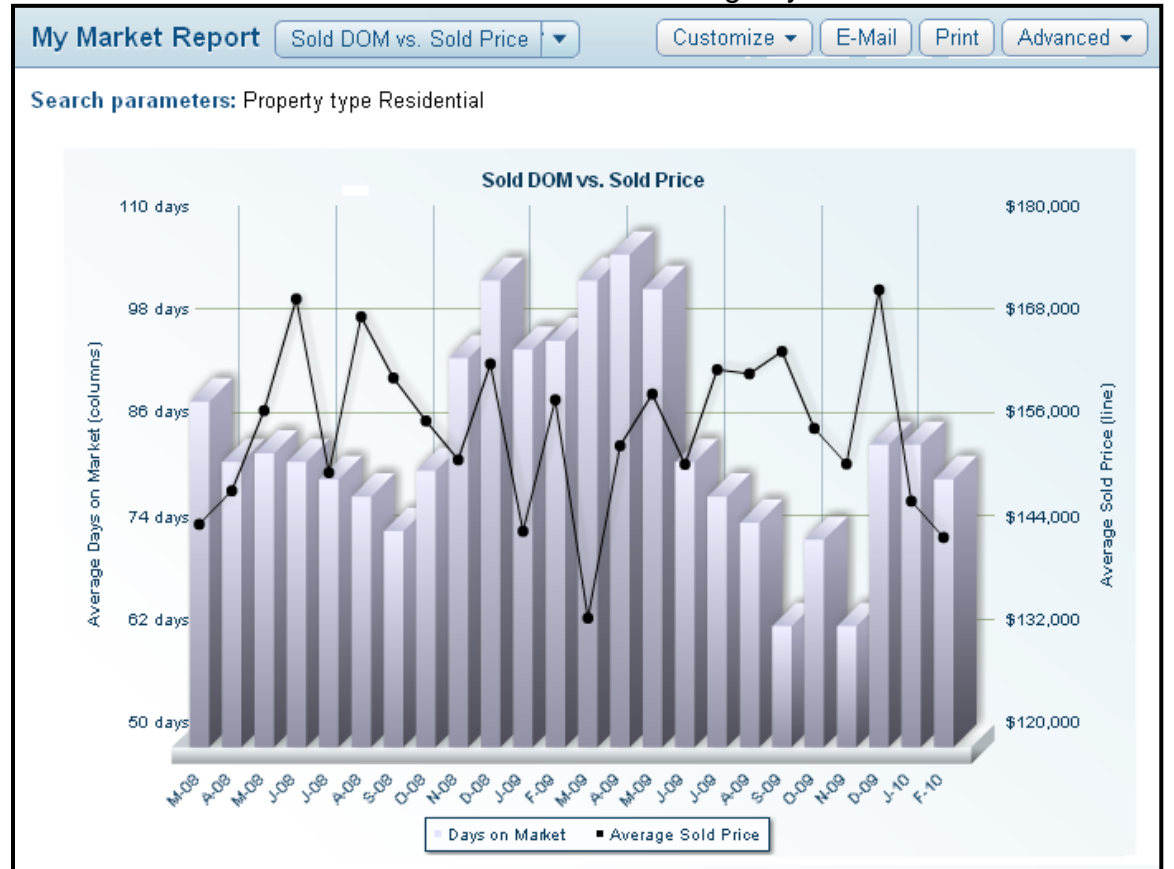

Please note – the DOM is calculated according to your MLS Preference.

# Sold DOM vs. Units

The Sold DOM vs. Units graph charts Average Days on Market (calculated according to your MLS Preference) and Sold Units. The columns represent the DOM, and the black line represents the number of Sold Units. Below the graph, you may look at a numeric representation of the data.

4

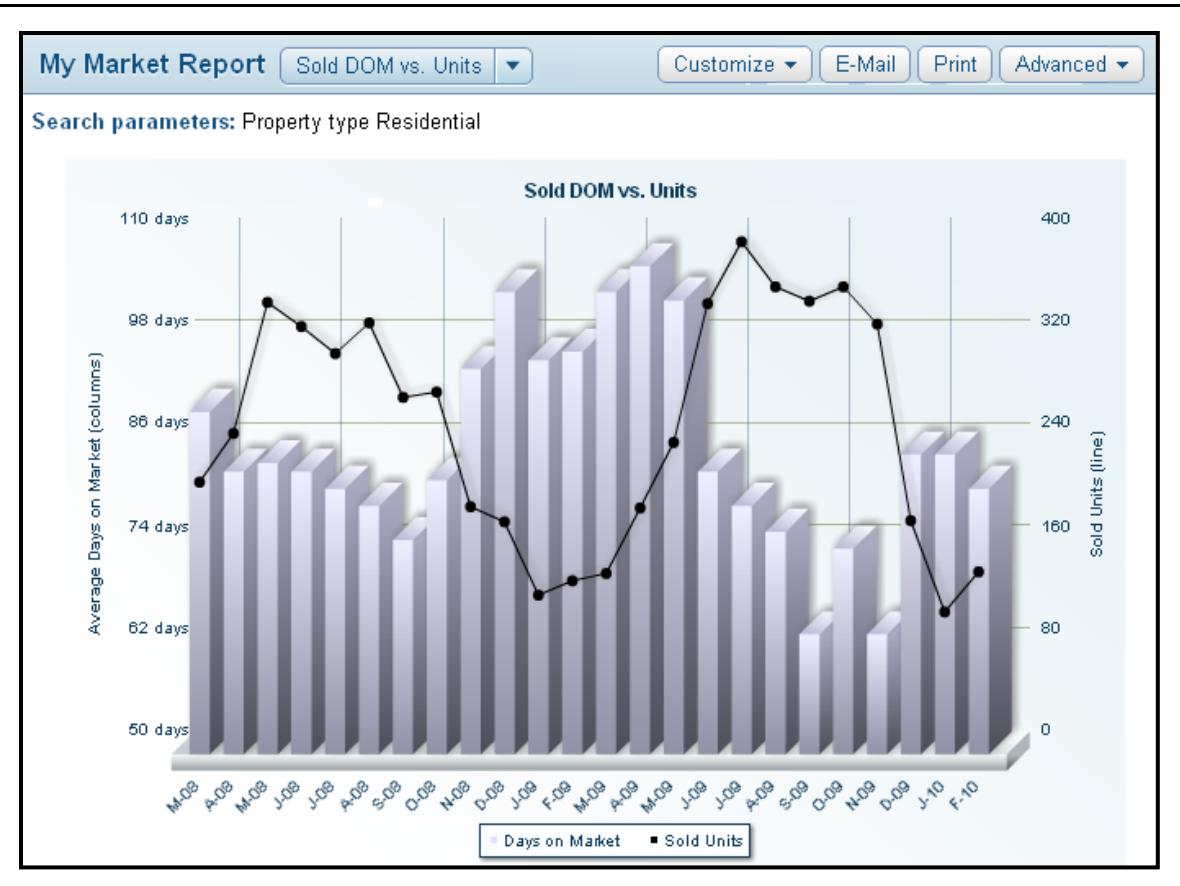

# **Volume & Average Price**

The Volumes & Average Prices graph compares the Sold Volume (bars) to the Average List Price of the sold listings (grey line), and the Average Sold Price (black line) over the last selected time period.

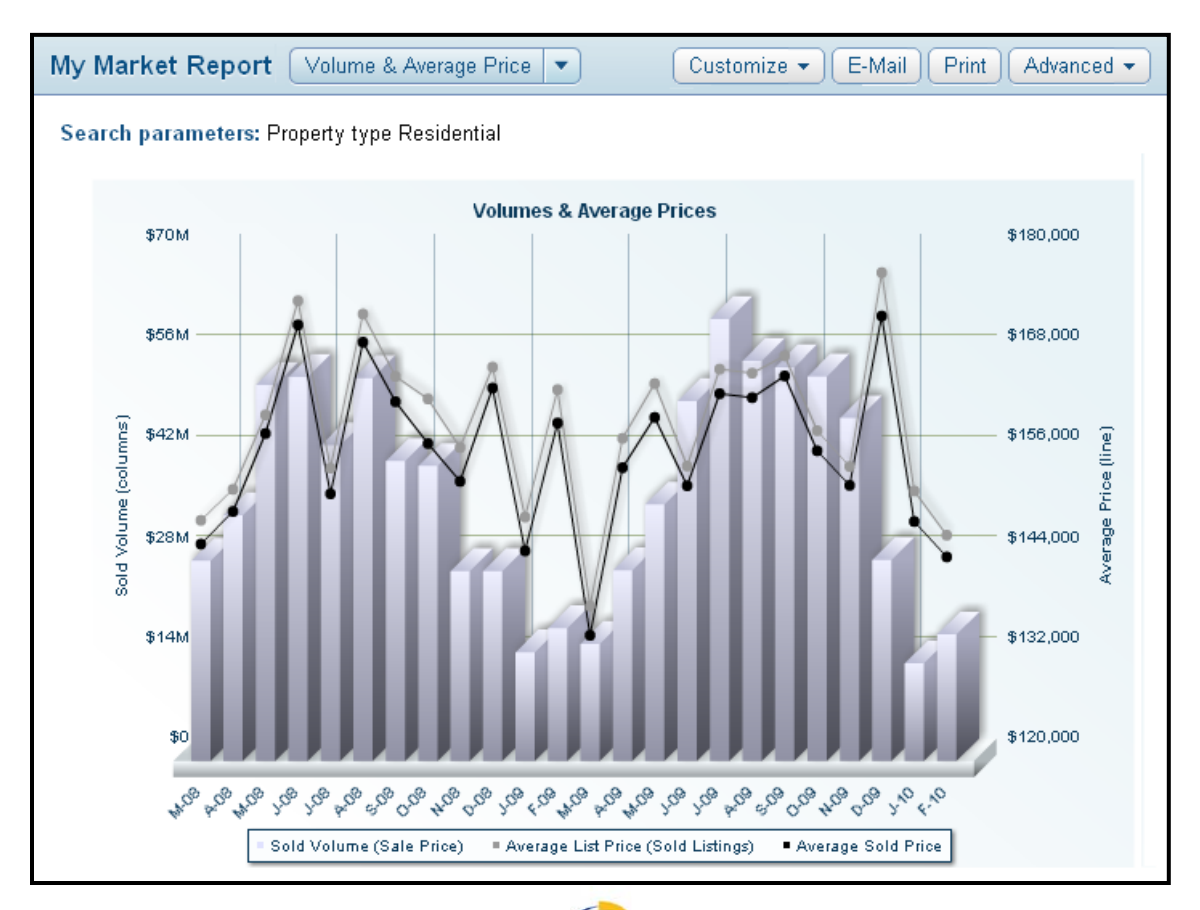

5

# Hot Sheet Price Change Trends

The Hot Sheet Price Change Trends graph charts the Average Price Change percentage in comparison to the Average Price Change in dollars. This graph is based on only those listings where the list price was changed.

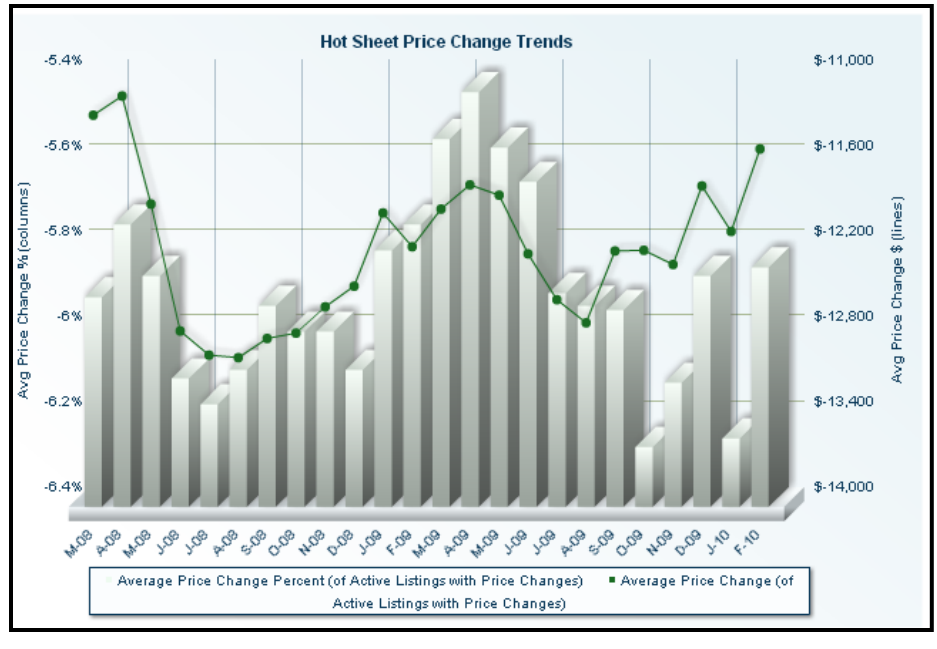

# **MY PRODUCTION**

The reports under My Production track your user-specific listing and sales statistics. This section includes two reports – the Quick View and Member YTD Report.

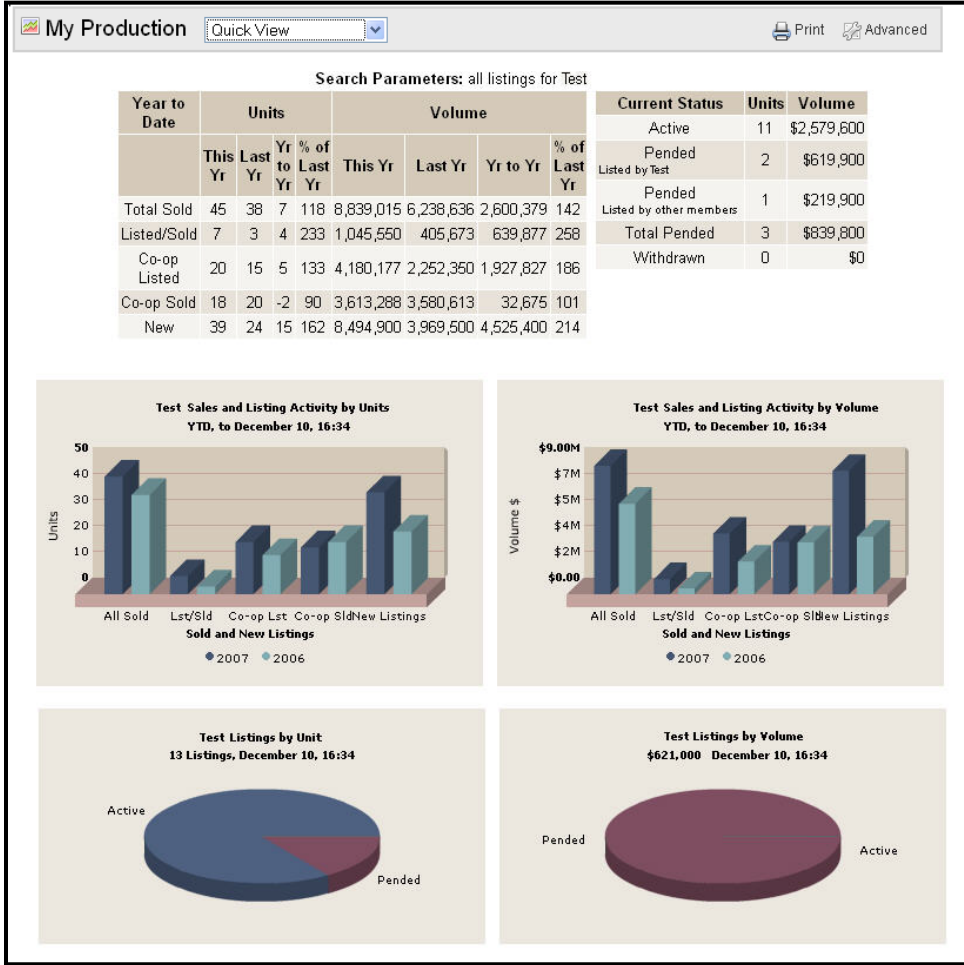

### **Quick View**

The My Production Quick View report displays your Year to statistics Date in comparison to those from the previous year. This report is generated with the sales information the for current login. The information is presented both numerically and graphically for ease of reference.

# **Member YTD Report**

The Member YTD Report offers thorough numeric data regarding your Year-To-Date production for Active, New, Sold, Pended, Withdrawn, Canceled,

and Expired listings. Within these tables you may view your levels of production in comparison to your Office and your MLS.

# MARKET TRENDS REPORTS

Market Trends Reports offer a variety of formats in which to view the overall status of your MLS market. To reach the Market Trends Reports section of flexmls Web, click on the Statistics header of the menu and choose **Market Trends**.

| Market Trends Reports                 |               |                                                               |  |  |  |  |  |  |  |  |
|---------------------------------------|---------------|---------------------------------------------------------------|--|--|--|--|--|--|--|--|
| Click a report name to run the report |               |                                                               |  |  |  |  |  |  |  |  |
| Report                                | Description   |                                                               |  |  |  |  |  |  |  |  |
| Year To Date Activity                 | ©View Sample  | Active Listings by Area/Price<br>Range                        |  |  |  |  |  |  |  |  |
| Year Over Year Comparison             | Iew Sample    | This report allows you to compare the                         |  |  |  |  |  |  |  |  |
| Active Listings by Area/Price Range   | l≣View Sample | current inventory volume among selected areas by price range. |  |  |  |  |  |  |  |  |

### Year to Date Activity

| MP            | << Back to Menu Page Run This Report >><br>Year to Date Activity Report (Sample)<br>For 01:01/2009 To 10/26/2009 |                |     |      |      |             |                     |     |           |            |             |      |           |
|---------------|----------------------------------------------------------------------------------------------------|----------------|-----|------|------|-------------|---------------------|-----|-----------|------------|-------------|------|-----------|
| Property Type | Area                                                                                                    | Current Active | New | Pend | Sold | Sold Volume | Average Sales Price | DOM | % Of List | Coop Sales | Coop Volume | Expr | Withdrawn |
| Residential   | Lake                                                                                                    | 7              | 17  | 1    | 13   | 1,754,400   | 134,954             | 133 | 96.6      | 8          | 1,044,400   | 2    | 0         |
| Residential   | NE                                                                                                    | 30             | 123 | 12   | 99   | 10,770,500  | 108,793             | 101 | 96.3      | 75         | 7,903,500   | 7    | 0         |
| Residential   | NW                                                                                                    | 10             | 50  | 10   | 31   | 4,740,200   | 152,910             | 107 | 95.5      | 22         | 3,030,000   | 6    | 1         |
| Residential   | RUR                                                                                                    | 27             | 71  | 6    | 45   | 4,834,700   | 107,438             | 113 | 94.7      | 28         | 3,186,900   | 12   | 1         |
| Residential   | SE                                                                                                    | 18             | 104 | 10   | 91   | 8,097,850   | 88,987              | 89  | 95.7      | 74         | 6,713,700   | 13   | 0         |
| Residential   | SW                                                                                                    | 15             | 70  | 12   | 53   | 4,232,620   | 79,861              | 99  | 95.9      | 44         | 3,349,520   | 11   | 1         |
| Subtotal      |                                                                                                    | 107            | 435 | 52   | 332  | 34,430,270  | 103,706             | 102 | 95.8      | 251        | 25,228,020  | 51   | 3         |

This report compiles information on all activity for the current year by area and property type. Choose whether to print subtotals for each property type by checking the box next to that option. Click **Next** to display the report.

#### Year Over Year Comparison

The Year Over Year Comparison Report compares all activity from a specified timeframe for this year against totals for the previous year (or any two years). Enter the date range for which you want to compare statistics and activity. Choose the property type(s) that you want to include in the report. Choose the Report Calculation Method by clicking the radio button next to the method of calculation you wish to use.

| SAM                                | 3                         | 4            | 3     | 9            | Ye           | ar C                                 | vei<br>Ac    | eck to<br><b>Ye</b> | Menu Pa<br>ar C<br>For:<br>etween ( | ge<br>OM <br>: 10/26/<br>:9/26/2 | Run 1<br><b>pari</b><br>2009<br>009 and | "his Re<br><b>SOI</b><br>1 10/26 | eport >><br>n (SAM<br>5/2009 | PLE)       | 3[  | M         | PL        | 1   | 3            | 9            | 22  |
|------------------------------------|---------------------------|--------------|-------|--------------|--------------|--------------------------------------|--------------|---------------------|-------------------------------------|----------------------------------|-----------------------------------------|----------------------------------|------------------------------|------------|-----|-----------|-----------|-----|--------------|--------------|-----|
|                                    | Res                       |              |       |              |              |                                      |              |                     |                                     |                                  |                                         |                                  |                              |            |     |           |           |     |              |              |     |
| Book Section: Condo/Co-Op          |                           |              |       |              |              |                                      |              |                     |                                     |                                  |                                         |                                  |                              |            |     |           |           |     |              |              |     |
|                                    | Total Active New Listings |              |       | igs          | Nur          | Number Under<br>Contract Number Sold |              |                     | Sold Volume                         |                                  | Average Sale Price                      |                                  | Percent of List              |            | st  |           |           |     |              |              |     |
| Area                               | Last<br>Year              | This<br>Year | PCT   | Last<br>Year | This<br>Year | PCT                                  | Last<br>Year | This<br>Year        | PCT                                 | Last<br>Year                     | This<br>Year                            | PCT                              | Last Year                    | This Year  | PCT | Last Year | This Year | РСТ | Last<br>Year | This<br>Year | РСТ |
| AREA 01                            | 18                        | 15           | -16   | 11           | 10           | -9                                   | 0            | 5                   | +                                   | 16                               | 9                                       | -43                              | 7,482,100                    | 5,463,900  | -26 | 467,631   | 607,100   | +29 | 98           | 98           | -0  |
| AREA 02                            | 11                        | 5            | -54   | 1            | 3            | +200                                 | 0            | 2                   | +                                   | 3                                | 1                                       | -66                              | 6,515,000                    | 1,675,000  | -74 | 2,171,667 | 1,675,000 | -22 | 93           | 100          | +6  |
| AREA 03                            | 16                        | 15           | -6    | 10           | 5            | -50                                  | 0            | 7                   | +                                   | 8                                | 5                                       | -37                              | 8,340,000                    | 3,670,000  | -55 | 1,042,500 | 734,000   | -29 | 97           | 99           | +1  |
| AREA 08                            | 3                         | 6            | +100  | 2            | 1            | -50                                  | 0            | 1                   | +                                   | 1                                | 0                                       | -                                | 565,000                      | 0          | -   | 565,000   | 0         | -   | 101          | 0            | -   |
| AREA 09                            | 1                         | 31           | +3000 | 1            | 12           | +1100                                | 1            | 3                   | +200                                | 3                                | 1                                       | -66                              | 1,032,000                    | 380,000    | -63 | 344,000   | 380,000   | +10 | 99           | 99           | -0  |
| AREA 10                            | 1                         | 1            | 0     | 1            | 0            | -                                    | 0            | 0                   | 0                                   | 0                                | 0                                       | 0                                | 0                            | 0          | 0   | 0         | 0         | 0   | 0            | 0            | 0   |
| Booksection Totals:<br>Condo/Co-Op | 87                        | 133          | +52   | 53           | 68           | +28                                  | 2            | 30                  | +1400                               | 58                               | 39                                      | -32                              | 36,864,000                   | 27,527,900 | -25 | 751,145   | 820,284   | +9  | 98           | 99           | +1  |

- Current Status This report will run the statistics on the current statuses of all listings that fall into the selected timeframe.
- Active Anytime During the Date Range Conversely, this report will run statistics on any listing that was active at any point during the selected time frame, regardless of the status it has now. Create the report by clicking Next.

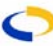

The "with book sections" option will break down the property types by book section if applicable. For example, the property type Residential could be further broken down into Single Family, Lakeshore, and Mobile Home if those were book sections available for the Residential property type.

# Active Listings by Area/Price Range

This report will generate a list of all the active listings for a certain area(s) and range of Choose the area(s) prices. you are interested in by clicking on the individual selection boxes or clicking the radio button to "Include all areas." Choose the book section(s) you would like to include. Choose the construction type(s) you want to include and click Next.

|                         | 1          |             | 1                       |            |           |
|-------------------------|------------|-------------|-------------------------|------------|-----------|
|                         | << Back to | o Menu Page | Run This Report >>      |            |           |
| 2012                    |            |             | 194                     |            |           |
| Ac                      | tive List  | ings by /   | Area/Price (Sample)     |            |           |
| CHAN                    |            | Date:10     | /26/2009                |            |           |
| Cr I                    | New a      | and Existin | ng Construction         |            |           |
| Book Section:Resid      | ential     |             |                         |            |           |
| Area:01- (Sample Area   | )          |             | Area:02 (Sample Area)   |            |           |
| Price Range             | # Listings | 3 Avg DOM   | Price Range             | # Listings | s Avg DOM |
| 0-29,999.99             | 0          | 0           | 0-29,999.99             | 0          | 0         |
| 30,000-39,999.99        | 0          | 0           | 30,000-39,999.99        | 0          | 0         |
| 40,000-49,999.99        | 0          | 0           | 40,000-49,999.99        | 0          | 0         |
| 50,000-59,999.99        | 0          | 0           | 50,000-59,999.99        | 0          | 0         |
| 60,000-69,999.99        | 0          | 0           | 60,000-69,999.99        | 0          | 0         |
| 70,000-79,999.99        | 0          | 0           | 70,000-79,999.99        | 0          | 0         |
| 80,000-89,999.99        | 1          | 366         | 80,000-89,999.99        | 0          | 0         |
| 90,000-99,999.99        | 2          | 116         | 90,000-99,999.99        | 0          | 0         |
| 100,000-119,999.99      | 7          | 35          | 100,000-119,999.99      | 0          | 0         |
| 120,000-139,999.99      | 13         | 45          | 120,000-139,999.99      | 6          | 41        |
| 140,000-159,999.99      | 24         | 42          | 140,000-159,999.99      | 21         | 55        |
| 160,000-179,999.99      | 15         | 53          | 160,000-179,999.99      | 18         | 79        |
| 180,000-199,999.99      | 14         | 49          | 180,000-199,999.99      | 8          | 50        |
| 200,000-249,999.99      | 20         | 51          | 200,000-249,999.99      | 13         | 85        |
| 250,000-299,999.99      | 18         | 66          | 250,000-299,999.99      | 14         | 88        |
| 300,000-399,999.99      | 17         | 51          | 300,000-399,999.99      | 13         | 82        |
| 400,000-499,999.99      | 6          | 106         | 400,000-499,999.99      | 14         | 84        |
| 500,000 and over        | 15         | 147         | 500,000 and over        | 13         | 112       |
| Total Listings for Area | : 152      |             | Total Listings for Area | : 120      |           |
| - MILLY                 |            |             |                         |            |           |
| Gin                     | << Back to | o Menu Page | Run This Report >>      |            |           |

# Sales Activity by Property Type Report

| SAM                           | Sales Activity by Property Type Report (Sample)<br>For 09/26/2009 To 10/26/2009<br>YTD 1/1/2009 To 10/26/2009 |                      |                          |                     |                          |                     |  |  |  |  |  |  |  |
|-------------------------------|----------------------------------------------------------------------------------------------------|----------------------|--------------------------|---------------------|--------------------------|---------------------|--|--|--|--|--|--|--|
|                               | Total # Sales<br>In Range                                                                                     | Total #<br>Sales YTD | Total Volume<br>In Range | Total Volume<br>YTD | Avg \$ Sales<br>in Range | Avg \$<br>Sales YTD |  |  |  |  |  |  |  |
| Business Opportunity<br>Sales | 0                                                                                                    | 1                    | 0                        | 60,000              | 0                        | 60,000              |  |  |  |  |  |  |  |
| Commercial Sales              | 2                                                                                                    | 30                   | 600,000                  | 9,463,400           | 300,000                  | 315,447             |  |  |  |  |  |  |  |
| Condo or Town Home<br>Sales   | 12                                                                                                    | 107                  | 2,910,040                | 24,939,544          | 242,503                  | 233,080             |  |  |  |  |  |  |  |
| Land-Commercial<br>Sales      | 2                                                                                                    | 10                   | 819,500                  | 2,682,500           | 409,750                  | 268,250             |  |  |  |  |  |  |  |
| Land-Residential Sales        | 70                                                                                                    | 593                  | 6.635.200                | 45.389.801          | 94,789                   | 76,543              |  |  |  |  |  |  |  |

The Sales Activity by Property Type Report compares the activity for all property types within а selected timeframe versus the activity year to date. Enter the dates for the timeframe you want to compare. You may edit any of the dates in the year to date section if necessary.

Click **Next** to display the report.

# **Sold Activity Report**

This report summarizes all sold listings within a date and price range. Enter the date range and price range for the report and click **Next** to display the report.

| Sold Activity Report(Sample) for<br>09/26/2009 to 10/26/2009<br>Price Range: 165,000 to 175,000 |                                          |                                            |                                        |                               |                               |                      |                                                          |                                                    |  |  |  |  |
|-------------------------------------------------------------------------------------------------|------------------------------------------|--------------------------------------------|----------------------------------------|-------------------------------|-------------------------------|----------------------|----------------------------------------------------------|----------------------------------------------------|--|--|--|--|
| MLS#                                                                                            | Property<br>Address                      | Property Type                              | Sold Date                              | List<br>Price                 | Sale<br>Price                 | Financing            | Sell<br>Office/Member                                    | List<br>Office/Member                              |  |  |  |  |
| 03-2252<br>04-1266<br>04-2021                                                                   | 3539 Fern Dr<br>4844 SE12<br>9712 SW Elm | Residential<br>Manufactured<br>Residential | 10/21/2009<br>09/28/2009<br>10/09/2009 | 185,000<br>185,000<br>174,900 | 175,000<br>175,000<br>165,000 | Cash<br>CONV<br>Cash | Agency01/Agent05<br>Agency03/Agent01<br>Agency06/Agent08 | Agency11/Agent<br>Agency04/Agent<br>Agency01/Agent |  |  |  |  |

# **Sold Market Analysis**

# Sold Market Analysis

This Year: 09/26/2009 to 10/26/2009 Last Year: 09/26/2008 to 10/26/2008 Report Date: 10/26/2009

|                            | Boo          | Re<br>sk Sec    | sider  | ntial<br>eside | ential       |       |              |   |
|----------------------------|--------------|-----------------|--------|----------------|--------------|-------|--------------|---|
|                            | Tet          | n 360<br>al Aat | iun. n | Davia          | an Ma        |       | h lu ur      |   |
|                            | TOL          | ai Act          | ive    | Days           | OFFINE       | irkei | Nun          | 1 |
| Area                       | Last<br>Year | This<br>Year    | PCT    | Last<br>Year   | This<br>Year | PCT   | Last<br>Year | , |
| Fayette<br>Center          | 100          | 114             | +14    | 295            | 276          | -6    | 12           |   |
| Hollister                  | 19           | 22              | +15    | 243            | 269          | +10   | 1            |   |
| Other                      | 51           | 70              | +37    | 292            | 282          | -3    | 3            |   |
| Hill Valley                | 6            | 30              | +400   | 206            | 225          | +9    | 0            |   |
| Book<br>Section<br>Totals: | 176          | 236             | +34    | 286            | 271          | -5    | 16           |   |

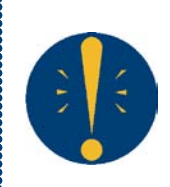

**Tip:** When printing the Sold Market Analysis report, change your Page Setup to **Landscape** to ensure that columns do not get cut off. This report allows you to compare statistics for sold properties for any two-year period. Days on market information

is included, as well as average and median sold prices. Enter the date range for which you want to generate the report. Choose the property types, report calculation method, and whether you would like to include column headings for each property type and show the median sold price. Click **Next** to generate the report.

# **Supply And Demand Report**

This report is used to gauge the amount of supply (how many listings are active) versus the amount of demand (how many listings are sold) for a selected area(s) in the MLS.

Enter the date range for which you want to generate the report. Enter a price range for the report. Choose the property types for which you would like to run the report. Choose the area(s) you are interested in by clicking on the individual selection boxes or clicking a radio button to include "All Areas" summarized or detailed. Summary - This option will combine all areas into one. Detailed - This option will separate the statistics for each area. Click **Next** to proceed.

> County Statistics (SAMPLE) For 09/27/2009 To 10/27/2009

Selected Counties: County01, County02, County03, County04, County05, County06, County07

\$368,398 178 106

\$ 321.326 8 2

\$192,529 29 12

\$ 275,544 261 150

\$106.445 116 70

\$ 178,356 149 74

\$ 231,125 410 224

40 24

3 5

3 1

17 2

15 2

1 0

\$125,878

\$61,018

\$ 24,538

\$ 629,738

\$271,318

\$197,350

# **County Statistics Report**

Current Active

339 \$ 124,887,081 91 23 \$ 7,390,495 3

83 \$15,979,900 16

111 \$13,972,411 22

\$ 588,900

594 \$ 163,673,037 134

397 \$42,258,600 43

55 \$ 34,635,600

38 \$10,310,086

10 \$1,973,500

500 \$ 89,177,786 50

1,094 \$ 252,850,823 184

0

2

4

2

1

14 \$854,250

24

Residential

Multi-Dwelling

Manufactured Manufactured Only

Subtotal

Commercial

Subtotal

Total

Condo or Town Home

Shared Ownership

Land-Residential

Land-Commercial

Business Opportunity

| Supply and Demand Report (Sample) |
|-----------------------------------|
| For 10/21/2009 To 10/21/2009      |
| Todays date: 10/26/2009           |
| Price Range: 0 to 999,999,999,999 |

| Property Type: Residentia | ıl          |
|---------------------------|-------------|
| Current Active Listings   | Totals      |
| Number                    | 359         |
| List Price Volume         | 132,275,321 |
| List Price Average        | 368,455     |
| Average Days on Market    | 124         |
| Total Sold                |             |
| Number                    | 106         |
| List Price Volume         | 27,472,099  |
| List Price Average        | 259,171     |
| Sale Price volume         | 26,942,400  |
| Sale Price Average        | 254,174     |
| Average Days on Market    | 127         |
| Under Contract Listings   |             |
| Number                    | 84          |
| List Price Volume         | 20 249 200  |

This report tracks volume and listina information for a county or counties in your MLS area. Enter the date range for which you want to generate the report. Select the county counties or of interest, then click Next to proceed.

9

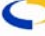

Volume New Avg List Price Pend Sold Avg Sales Price DOM Expr Withdrawn BOM

\$ 254,174 83 29

\$182.000 27 0

\$ 242,503 144 6

\$ 224,086 90 59

\$409,750 42 3

\$ 108,847 147 46

\$186,016 114 105

0 0 2

\$ 94,789 159

\$ 300,000 192

78 6

18

0

29

12

\$135,248 122

\$24,600 54

\$ 27,500

2 15

0 2

2 2

0 7

0 0

1

5 27

9

0 3

0 0

1

15 42

10 15

11

#### **Municipality Statistics Report**

This report tracks volume and listing information for a municipality or municipalities in your MLS area. Enter the date range for which you want to generate the report. Select the municipality or municipalities of interest, the property type(s), then click **Next** to proceed.

| <u>M</u> | 5              | S           | M   | lunicipality St<br>For 09/27/20<br>All Proj | atist<br>09 To<br>perty T | tics<br>10/27<br>ypes | (SAMPLE)<br>7/2009  | 1        |      | Gf        | Ω   |
|----------|----------------|-------------|-----|---------------------------------------------|---------------------------|-----------------------|---------------------|----------|------|-----------|-----|
| City     | Current Active | Volume      | New | Average List Price                          | Pend                      | Sold                  | Average Sales Price | Sold DOM | Expr | Withdrawn | вом |
| CITY 01  | 18             | 3,345,600   | 5   | 185,867                                     | 5                         | 1                     | 138,700             | 173      | 0    | 0         | 1   |
| CITY 02  | 88             | 29,994,500  | 13  | 340,847                                     | 49                        | 16                    | 224,719             | 114      | 7    | 1         | 1   |
| CITY 03  | 38             | 10,858,576  | 8   | 285,752                                     | 16                        | 16                    | 304,566             | 77       | 8    | 0         | 1   |
| CITY 04  | 295            | 62,659,357  | 51  | 212,405                                     | 131                       | 58                    | 165,436             | 124      | 28   | 4         | 15  |
| CITY 05  | 2              | 694,500     | 0   | 347,250                                     | 1                         | 0                     | 0                   | 0        | 1    | 0         | 0   |
| CITY 06  | 52             | 12,265,462  | 6   | 235,874                                     | 19                        | 12                    | 240,667             | 135      | 6    | 1         | 4   |
| CITY 07  | 143            | 35,262,593  | 20  | 246,592                                     | 41                        | 27                    | 216,281             | 52       | 16   | 2         | 5   |
| CITY 08  | 19             | 1,223,500   | 2   | 64,395                                      | 7                         | 3                     | 163,667             | 272      | 7    | 1         | 1   |
| CITY 09  | 53             | 11,055,600  | 7   | 208,596                                     | 8                         | 8                     | 257,988             | 157      | 2    | 0         | 0   |
| CITY 10  | 33             | 8,693,500   | 10  | 263,439                                     | 10                        | 10                    | 200,100             | 119      | 4    | 1         | 0   |
| CITY 11  | 42             | 5,382,911   | 12  | 128,165                                     | 14                        | 4                     | 73,500              | 299      | 5    | 0         | 1   |
| CITY 12  | 106            | 19,864,850  | 26  | 187,404                                     | 49                        | - 38                  | 127,367             | 73       | 9    | 2         | 8   |
| CITY 13  | 61             | 17,958,650  | 15  | 294,404                                     | 24                        | 20                    | 172,030             | 113      | 5    | 2         | 1   |
| Subtotal | 950            | 219,259,599 | 175 | 230,800                                     | 156                       | 213                   | 188,078             | 108      | 98   | 14        | 38  |

| SA               |               | Price F              | (SA<br>7/2009<br>2009        | AMPL         | E)    |         |              |                       |              |        |  |  |
|------------------|---------------|----------------------|------------------------------|--------------|-------|---------|--------------|-----------------------|--------------|--------|--|--|
|                  |               | Single<br>Numb       | Family Unit :<br>er of Bedro | Sales<br>oms |       |         |              |                       |              |        |  |  |
| Price            | Class         | 2 or less            | 3 4 or mor                   |              |       | Condo S | ales         | Single<br>Active      | Condo Active |        |  |  |
| 1000             | 00-119999.99  | 2                    |                              |              |       |         |              | 8                     |              | 6      |  |  |
| 1200             | 00-139999.99  | 6                    | 4                            |              | 1     |         | 1            | 14                    |              | 3      |  |  |
| 1400             | 00-159999.99  | 1                    | 5                            |              | 1     |         | 2            | 18                    |              | 8      |  |  |
| 1600             | 00-179999.99  | 4                    | 7                            |              |       |         |              | 32                    |              | 25     |  |  |
| 1800             | 00-199999.99  | 4                    | 7                            |              |       |         | 1            | 13                    |              | 6      |  |  |
| 2000             | 00-249999.99  | 5                    | 8                            |              | 2     |         | 1            | 53                    |              | 5      |  |  |
| 2500             | 00-2999999.99 | 6                    | 4                            |              | 1     |         | 2            | 39                    |              | 12     |  |  |
| 3000             | 00-399999.99  | 2                    | 11                           |              | 3     |         | 1            | 57                    |              |        |  |  |
| 4000             | 00-499999.99  |                      | 3                            |              | 1     |         | 1            | 32                    |              |        |  |  |
| 500              | 1000 and over | 2                    | 4                            |              | 2     |         | 1            | 76                    | 76           |        |  |  |
| ***Totals*       | **            | 37                   | 58                           |              | 11    |         | 13           | 384                   |              | 113    |  |  |
| Sell Prc Withhe  | eld           | 0                    | 0                            |              | 0     |         | 0            |                       |              |        |  |  |
| Property<br>Type | Volume        | Median Sold<br>Price | Unit Sales<br>Type           | by Fina      | ncing | 1       | Unit<br>time | Sales by<br>on Market |              |        |  |  |
| Residential      | 26,942,400    | 200,000              |                              |              | -Res  | Cnd-    |              |                       | -Res-        | -Cond- |  |  |
| Apt/Condo        | 2,937,540     | 159,900              | 1031 Excha                   | nge          |       | 1 0     |              | 1-30 Days             | 1            | 3      |  |  |
| All              | 29,879,940    | 200,000              | Assumed Ex                   | xisting      | (     | 0 0     |              | 31-60 Days            | 34           | 2      |  |  |
| -                |               |                      | Builder                      |              | (     | 0 0     |              | 61-90 Days            | 26           | 3      |  |  |
| RI               |               |                      | Cash                         |              | 3     | 1 3     |              | 91-120 Days           | 10           | 1      |  |  |
| S                |               |                      | Construction                 | n Loan       | ~     | 1 0     | 1            | More Than 120         | 35           | A      |  |  |
|                  |               |                      | Conventional Loan            |              |       | 9 8     | _            | Days                  |              | 7      |  |  |
|                  |               |                      | Farm Home<br>Administration  |              |       | 0 0     | Tota         | I Sales               | 106          | 13     |  |  |
|                  |               |                      | Other                        |              | ;     | 3 2     |              |                       |              |        |  |  |
|                  |               |                      | VA                           |              | (     | 0 0     |              |                       |              | _      |  |  |
|                  |               |                      | Total Sales                  | 3            | 100   | 5 13    |              |                       |              | 1:     |  |  |

#### **Price Range Report**

The Price Range Report (National Trend Indicator) shows the trends of residential property buyers in your MLS for a selected timeframe and the types of financing being used. Enter the date range for which you wish to run the report. Choose how you want the chart of home sales to calculate by clicking the radio button next to your desired option. You may choose to calculate market by the date days on properties went under contract or by the date they actually closed. Choose the property type(s) that you wish to generate the report for and click Next.

# INVENTORY AND PRODUCTION REPORTS

To reach the Inventory and Production Reports section of flexmls Web, click on the Statistics header of the menu and choose **Inventory & Production**.

| Inventory and Production Reports      |                                   |                                                                                                    |                                                              |  |  |  |  |  |  |  |
|---------------------------------------|-----------------------------------|----------------------------------------------------------------------------------------------------|--------------------------------------------------------------|--|--|--|--|--|--|--|
| Click a report name to run the report |                                   |                                                                                                    |                                                              |  |  |  |  |  |  |  |
| Report Description                    |                                   |                                                                                                    |                                                              |  |  |  |  |  |  |  |
| Summary Statistics                    | <u>■View Sample</u>               | ^                                                                                                    | Summary Statistics                                           |  |  |  |  |  |  |  |
| Terms of Sale                         | li∎View Sample                    |                                                                                                    | This report provides summary statistics for sales, including |  |  |  |  |  |  |  |
| Saturation Analysis                   | =                                 | breakdowns for co-listings and<br>list/sale, in addition to stats for<br>new, expired and other statuses |                                                              |  |  |  |  |  |  |  |
| Yearly Market Comparison              | during the time period specified. |                                                                                                    |                                                              |  |  |  |  |  |  |  |

| Search Para        | Summary Statistics (SAMPLE)<br>Statistics For Entire MLS<br>As of Tuesday, October 27, 2009 10:48:37 AM<br>From 09/27/2009 to 10/27/2009<br>Search Parameters: Property types Residential, Multi-Dwelling, Land-Residential, Commercial, Land-Commercial, Condo<br>or Town Home, Manufactured, Business Opportunity, Manufactured Only, Shared Ownership |                      |                      |                       |     |                      |                      |                       |       |                |  |  |  |
|--------------------|----------------------------------------------------------------------------------------------------|----------------------|----------------------|-----------------------|-----|----------------------|----------------------|-----------------------|-------|----------------|--|--|--|
|                    | Total                                                                                                    | Total List<br>Volume | Median<br>List Price | Average<br>List Price | DOM | Total Sold<br>Volume | Median<br>Sold Price | Average<br>Sold Price | SP/LP | SP/Orig.<br>Lp |  |  |  |
| Sold               | 195                                                                                                    | \$38,556,899         | \$165,000            | \$197,727             | 0   | \$36,507,595         | \$243,592            | \$187,218             | 94.69 | 96.2           |  |  |  |
| List/Sold          | 105                                                                                                    | \$20,132,664         | \$149,500            | \$191,739             | 0   | \$18,527,195         | \$265,230            | \$176,449             | 92.03 | 91.5           |  |  |  |
| Co-Broker          | 90                                                                                                    | \$18,424,235         | \$185,000            | \$204,713             | 0   | \$17,980,400         | \$224,023            | \$199,782             | 97.59 | 92.8           |  |  |  |
| New                | 205                                                                                                    | \$44,221,785         | \$150,000            | \$215,716             | 3   |                      | \$245,230            |                       |       | 103.4          |  |  |  |
| Pending            | 201                                                                                                    | \$40,135,572         | \$150,000            | \$199,679             | 401 |                      | \$234,753            |                       |       | 95.3           |  |  |  |
| Withdrawn          | 15                                                                                                    | \$5,153,400          | \$226,500            | \$343,560             | 0   |                      | \$224,203            |                       |       | 98.8           |  |  |  |
| Cancelled          | 18                                                                                                    | \$3,293,700          | \$106,900            | \$182,983             | 0   |                      | \$350,230            |                       |       | 100.5          |  |  |  |
| Expired            | 136                                                                                                    | \$40,003,662         | \$139,000            | \$294,144             | 0   |                      | \$239,120            |                       |       | 99.4           |  |  |  |
| Back On<br>Market  | 52                                                                                                    | \$13,520,116         | \$131,890            | \$260,002             | 0   |                      | \$230,209            |                       |       | 93.0           |  |  |  |
| Extended           | 103                                                                                                    | \$24,065,358         | \$195,480            | \$233,644             | 0   |                      | \$301,904            |                       |       | Test           |  |  |  |
| Active In<br>Range | 1,173                                                                                                    | \$286,453,136        | \$159,000            | \$244,205             | 359 |                      | \$238,340            |                       |       | 104.2          |  |  |  |
| Current<br>Active  | 1,092                                                                                                    | \$251,354,106        | \$149,900            | \$230,177             | 377 |                      | \$192,987            |                       |       | 101.5          |  |  |  |

# **Summary Statistics**

This report provides summary statistics for sales, including breakdowns for colistings and listings/sales, in addition to stats for new, expired and other statuses during the time period specified. Select criteria to narrow the focus of the report from Report the Generation template. This template may only be edited by the MLS administrator. When you are satisfied with your selections, click Next to display the report.

#### **Terms of Sale**

This report provides sales statistics broken down by terms of sale. Select the criteria you wish from the Report Generation template and click **Next** to display the report.

| <b>Terms of Sale (SAMPLE)</b><br>Date between 09/27/2009 and 10/27/2009<br>for SAMPLE MLS<br>Search Parameters: Property types Residential, Multi-Dwelling, Land-Residential, Commercial, Land-Commercial, Condo<br>or Town Home, Manufactured, Business Opportunity, Manufactured Only, Shared Ownership |                                                                                                    |      |              |              |              |        |  |  |  |  |  |  |
|----------------------------------------------------------------------------------------------------|----------------------------------------------------------------------------------------------------|------|--------------|--------------|--------------|--------|--|--|--|--|--|--|
| Terms of Sale<br>(SAMPLE)                                                                                                    | Terms of Sale Humber of Total Total List Average List Average Sold<br>(SAMPLE) Sales Percent Price Price %SP/LP |      |              |              |              |        |  |  |  |  |  |  |
| 1ST                                                                                                    | 1                                                                                                    | 0.02 | \$ 2,790,000 | \$ 2,790,000 | \$ 2,600,000 | 93.19  |  |  |  |  |  |  |
| BLDR                                                                                                    | 1                                                                                                    | 0.02 | \$1,450,000  | \$1,450,000  | \$1,450,000  | 100.00 |  |  |  |  |  |  |
| F&C 28 0.67 \$ 2,963,525 \$ 105,840 \$ 91,855 86.79                                                                                                    |                                                                                                    |      |              |              |              |        |  |  |  |  |  |  |
| LSCN 1 0.02 \$444,312 \$444,312 \$435,000 97.90                                                                                                    |                                                                                                    |      |              |              |              |        |  |  |  |  |  |  |
| TDA                                                                                                    | 2                                                                                                    | 0.05 | \$136,500    | \$ 68,250    | \$ 37,500    | 54.95  |  |  |  |  |  |  |

#### **Saturation Analysis**

This report allows members/offices to view their listing and sales activity compared to their office or to the MLS as a whole. Select criteria to narrow the focus of the report from the

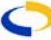

Report Generation template. Click **Next** to proceed to the office/member selection screen. Select the office/member for which to run the report (if applicable). Click the radio buttons to select how listings are to be compared/counted and click **Use This Member/Office** or **Next** to display the report.

|                            | <b>Saturation Report (SAMPLE)</b><br>Date between 9/27/2009 and 10/27/2009<br>Comparing Melissa Terry to the Office<br>Search Parameters: Property types Residential, Building Lots; |         |         |        |        |  |  |  |  |  |  |  |
|----------------------------|----------------------------------------------------------------------------------------------------|---------|---------|--------|--------|--|--|--|--|--|--|--|
|                            | Total Sides Total \$ LP or SP Average \$ LP or SP % of Sides Volume                                                                                                    |         |         |        |        |  |  |  |  |  |  |  |
| New Sides                  | 1                                                                                                    | 234,000 | 234,000 | 10.000 | 13.361 |  |  |  |  |  |  |  |
| Pended Sides               | 0                                                                                                    | 0       | 0       | 0.00   | 0.00   |  |  |  |  |  |  |  |
| Sold Sides 0 0 0 0.00 0.00 |                                                                                                    |         |         |        |        |  |  |  |  |  |  |  |
| Total Sides                | 1                                                                                                    | 234,000 | 234,000 | 10.000 | 13.361 |  |  |  |  |  |  |  |

| Search Par                                                                                       | Yearly Market Comparison (SAMPLE)<br>Comparing Entire MLS<br>As of Tuesday, October 27, 09 11:28:33 AM<br>Search Parameters: Property types Residential, Multi-Dwelling, Land-Residential, Commercial, Land-Commercial, Condo or<br>Town Home, Manufactured, Business Opportunity, Manufactured Only, Shared Ownership |       |     |        |                |                |            |        |         |         |         |       |  |
|--------------------------------------------------------------------------------------------------|----------------------------------------------------------------------------------------------------|-------|-----|--------|----------------|----------------|------------|--------|---------|---------|---------|-------|--|
|                                                                                                  | Number of Sold Listings Dollar Volume of Sold Listings Median Sale Price                                                                                                    |       |     |        |                |                |            |        |         |         |         |       |  |
| 2007 2008 Diff Chg 2007 2008 Diff Chg 2007 2008 Diff Chg                                         |                                                                                                    |       |     |        |                |                |            |        |         |         |         |       |  |
| January                                                                                          | 83                                                                                                    | 109   | 26  | 31.3%  | \$ 10,647,745  | \$ 15,082,230  | 4,434,485  | 41.6%  | 110,000 | 128,000 | 18,000  | 16.4% |  |
| February                                                                                         | 88                                                                                                    | 100   | 12  | 13.6%  | \$ 12,513,750  | \$ 16,863,753  | 4,350,003  | 34.7%  | 120,000 | 118,000 | -2,000  | -1.7% |  |
| March                                                                                            | 125                                                                                                    | 121   | -4  | -3.2%  | \$ 16,078,998  | \$ 18,473,558  | 2,394,560  | 14.8%  | 115,000 | 128,500 | 13,500  | 11.7% |  |
| April                                                                                            | 141                                                                                                    | 115   | -26 | -18.4% | \$ 18,935,864  | \$ 17,034,750  | -1,901,114 | -10.1% | 121,000 | 119,900 | -1,100  | -0.9% |  |
| May                                                                                              | 145                                                                                                    | 134   | -11 | -7.6%  | \$ 22,058,709  | \$ 18,562,005  | -3,496,704 | -15.9% | 116,000 | 115,000 | -1,000  | -0.9% |  |
| June                                                                                             | 145                                                                                                    | 153   | 8   | 5.5%   | \$ 20,573,101  | \$ 25,848,215  | 5,275,114  | 25.6%  | 118,000 | 120,000 | 2,000   | 1.7%  |  |
| July                                                                                             | 133                                                                                                    | 191   | 58  | 43.6%  | \$ 17,776,450  | \$ 24,585,955  | 6,809,505  | 38.3%  | 110,000 | 106,900 | -3,100  | -2.8% |  |
| August                                                                                           | 153                                                                                                    | 200   | 47  | 30.7%  | \$ 21,635,399  | \$ 34,306,240  | 12,670,841 | 58.5%  | 117,500 | 127,500 | 10,000  | 8.5%  |  |
| September                                                                                        | 163                                                                                                    | 213   | 50  | 30.7%  | \$ 23,325,675  | \$ 33,757,036  | 10,431,361 | 44.7%  | 110,000 | 122,500 | 12,500  | 11.4% |  |
| October                                                                                          | 178                                                                                                    | 209   | 31  | 17.4%  | \$ 24,447,489  | \$ 31,999,114  | 7,551,625  | 30.8%  | 132,900 | 120,000 | -12,900 | -9.7% |  |
| November 119 170 51 42.9% \$17,292,165 \$26,249,179 8,957,014 51.7% 123,500 115,000 -8,500 -6.9% |                                                                                                    |       |     |        |                |                |            |        |         |         |         |       |  |
| December                                                                                         | 127                                                                                                    | 174   | 47  | 37.0%  | \$ 17,913,700  | \$ 29,130,052  | 11,216,352 | 62.6%  | 117,500 | 129,600 | 12,100  | 10.3% |  |
| Total                                                                                            | 1,600                                                                                                    | 1,889 | 289 | 18.1%  | \$ 223,199,045 | \$ 291,892,087 | 68,693,042 | 30.7%  | 118,000 | 120,000 | 2,000   | 1.7%  |  |

# Yearly Market Comparison

This report allows members/offices to compare their productivity year over year, or compare the MLS as a whole. Select criteria to narrow the focus of the report from the Report Generation template. Click Next to proceed to the office/member selection screen. Select the office/member for which to run the report (if applicable). Click Use This Member/Office to display the report.

# **Days on Market**

This report summarizes days on market statistics for your sales or for the MLS as a whole. Select criteria to narrow the focus of the report from the Report Generation template. Click **Next** to proceed to the office/member selection screen. Select the office/member for which to run the report (if applicable). Click **Use This Member/Office** to display the report.

| DOM Analysis (SAMPLE)<br>Date between 09/27/2009 and 10/27/2009<br>for RIVER VALLEY REALTY<br>Search Parameters: Property types Residential, Multi-Dwelling, Land-Residential, Commercial, Land-Commercial, Condo or<br>Town Home, Manufactured, Business Opportunity, Manufactured Only, Shared Ownership |                                                       |               |             |             |  |  |  |  |  |  |  |  |  |
|----------------------------------------------------------------------------------------------------|-------------------------------------------------------|---------------|-------------|-------------|--|--|--|--|--|--|--|--|--|
|                                                                                                    | Number of Sales Terms of Sale Average DOM Average DTC |               |             |             |  |  |  |  |  |  |  |  |  |
|                                                                                                    | 29                                                    |               | 156         | 41          |  |  |  |  |  |  |  |  |  |
| Totals as Listing Office:                                                                                                    | 29                                                    |               | 156         | 41          |  |  |  |  |  |  |  |  |  |
|                                                                                                    | 2                                                     | - 50          |             |             |  |  |  |  |  |  |  |  |  |
|                                                                                                    | Number of Sales                                       | Terms of Sale | Average DOM | Average DTC |  |  |  |  |  |  |  |  |  |
|                                                                                                    | 29 117 48                                             |               |             |             |  |  |  |  |  |  |  |  |  |
| Totals as Selling Office:     29     117     48                                                                                                    |                                                       |               |             |             |  |  |  |  |  |  |  |  |  |

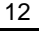

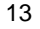

| As of T<br>Search Parame<br>Land-Residential, Co<br>Manufactured, Bu | Statistics For SAMPL<br>Juesday, October 27, 11<br>From 09/27/2009 to 10,<br>ters: Property types Re<br>ommercial, Land-Comme<br>usiness Opportunity, Ma<br>Ownership; Status | E MLS<br>09 11:36:52 AM<br>27/2009<br>isidential, Mutti-Dwelling<br>ercial, Condo or Town I<br>anufactured Only, Shai<br>of 'A' | <b>,</b><br>Home,<br>red | MLS a<br>the fo<br>Gener<br>to th<br>Select<br>report | as a<br>ocus<br>atior<br>e c<br>the<br>(if | whole<br>of th<br>temp<br>office/n<br>office/<br>applie |  |  |  |
|----------------------------------------------------------------------|----------------------------------------------------------------------------------------------------|----------------------------------------------------------------------------------------------------|--------------------------|-------------------------------------------------------|--------------------------------------------|---------------------------------------------------------|--|--|--|
|                                                                      | Active Listing                                                                                                    | s                                                                                                    |                          | Memb                                                  | er/C                                       | )ffice t                                                |  |  |  |
| List Price Range                                                     | Number of Listings                                                                                                    | Average Days on M                                                                                                    | arket                    |                                                       |                                            |                                                         |  |  |  |
| \$0-\$19,999                                                         | 31                                                                                                    |                                                                                                    | 322                      |                                                       |                                            |                                                         |  |  |  |
| \$20,000-\$29,999                                                    | 38                                                                                                    |                                                                                                    | 320                      |                                                       |                                            |                                                         |  |  |  |
| \$30,000-\$39,999                                                    | 78                                                                                                    |                                                                                                    | 277                      |                                                       |                                            |                                                         |  |  |  |
| \$40,000-\$49,999                                                    | 65                                                                                                    |                                                                                                    | 283                      |                                                       |                                            |                                                         |  |  |  |
| \$50,000-\$59,999                                                    | 41                                                                                                    |                                                                                                    | 245                      |                                                       |                                            |                                                         |  |  |  |
| \$60,000-\$69,999                                                    | 31                                                                                                    |                                                                                                    | 243                      | Mana                                                  | aeria                                      | al Stat                                                 |  |  |  |
| \$70,000-\$79,999                                                    | 29                                                                                                    |                                                                                                    | 162                      | This                                                  |                                            |                                                         |  |  |  |
| \$80,000-\$89,999                                                    | 41                                                                                                    |                                                                                                    | 215                      |                                                       | epor                                       | t sumn                                                  |  |  |  |
| \$90,000-\$99,999                                                    | 37                                                                                                    |                                                                                                    | 259                      | and                                                   | Istinę                                     | j activ                                                 |  |  |  |
| \$100,000-\$109,999                                                  | 23                                                                                                    |                                                                                                    | 197                      | marke                                                 | t sna                                      | are da                                                  |  |  |  |
| \$110,000-\$119,999                                                  | 16                                                                                                    |                                                                                                    | 169                      | the to                                                | ocus                                       | of th                                                   |  |  |  |
| \$120,000-\$129,999                                                  | 31                                                                                                    |                                                                                                    | 270                      | Gener                                                 | atior                                      | n temp                                                  |  |  |  |
| \$130,000-\$139,999                                                  | 26                                                                                                    |                                                                                                    | 131                      | to th                                                 | e c                                        | office/n                                                |  |  |  |
| \$140,000-\$149,999                                                  | 33                                                                                                    |                                                                                                    | 128                      | Select                                                | the                                        | e office/                                               |  |  |  |
| \$150,000-\$159,999                                                  | 36                                                                                                    |                                                                                                    | 108                      | report                                                | (if                                        | appli                                                   |  |  |  |
| \$160,000-\$169,999                                                  | 39                                                                                                    |                                                                                                    | 190                      | Memb                                                  | er/C                                       | )ffice t                                                |  |  |  |
| \$170,000-\$179,999                                                  | 36                                                                                                    |                                                                                                    | 174                      |                                                       |                                            |                                                         |  |  |  |
| \$180,000-\$189,999                                                  | 21                                                                                                    | ~                                                                                                    | 716                      | 1                                                     |                                            |                                                         |  |  |  |
| \$190,000-\$199,999                                                  | 23                                                                                                    | C                                                                                                    |                          | Manage                                                |                                            | Statis                                                  |  |  |  |
| \$200,000-\$224,999                                                  | 42                                                                                                    | 200                                                                                                    |                          | As of                                                 | Tuesday                                    | , October 27                                            |  |  |  |
| \$225.000-\$249.999                                                  | 47                                                                                                    | Search Paran                                                                                                    | neters: Pr               | operty types Re:                                      | From 0<br>sidential.                       | 9/27/2009 to<br>Multi-Dwelli                            |  |  |  |
| \$250,000-\$274,999                                                  | 24                                                                                                    | Condo o                                                                                                    | r Town H                 | lome, Manufactu                                       | red, Bus                                   | iness Oppor                                             |  |  |  |
| \$275 000-\$299 999                                                  | 39                                                                                                    | ~                                                                                                    | ~C.\                     |                                                       |                                            |                                                         |  |  |  |
| \$300,000-\$349,999                                                  | 37                                                                                                    | C 2                                                                                                    | Current                  | Active Listing                                        | <b>is</b> Liste                            | d by Agency                                             |  |  |  |
| \$350,000-\$399,999                                                  | 48                                                                                                    | 00                                                                                                    | Number                   |                                                       |                                            | 217                                                     |  |  |  |
| \$400,000 \$666,000                                                  | 19                                                                                                    |                                                                                                    | Average                  | List Price                                            |                                            | \$ 250,775                                              |  |  |  |
| \$450,000-\$499,999                                                  | 23                                                                                                    |                                                                                                    | Median L                 | ist Price.                                            |                                            | \$ 169,900                                              |  |  |  |
| \$500,000-\$749,999                                                  | 20<br>66                                                                                                    | ~                                                                                                    | 111                      | r L                                                   |                                            | 25                                                      |  |  |  |
| \$750 000-\$749,999<br>\$750 000 \$000 000                           | 21                                                                                                    |                                                                                                    |                          | Agency is:<br>Listing                                 |                                            | Agenc                                                   |  |  |  |
| 41 000 000-49999,999                                                 | 21                                                                                                    |                                                                                                    |                          | Agency,                                               |                                            | Listing Age                                             |  |  |  |
| ⊅1,000,000+<br>The everge price f                                    | zu<br>or the 1064 properties i                                                                                                    | s \$236 Of Sold Listings                                                                                                    |                          | NOT Selling<br>Agency                                 | %<br>to MLS                                | AND Se<br>Age                                           |  |  |  |
| The average price is                                                 | \$3,000,000                                                                                                    | Average Sale F                                                                                                    | Price                    | \$148,977                                             | 79.57                                      | \$ 266                                                  |  |  |  |
| The mediae price is                                                  | \$0,000,000.<br>\$1,50,000                                                                                                    | Median Sale Pr                                                                                                    | ice                      | \$162,000                                             | 101.57                                     | \$155                                                   |  |  |  |
| The lowest price is                                                  | \$1.50,000.<br>\$1.000                                                                                                    | Average List P                                                                                                    | rice                     | \$ 155,638                                            | 78.71                                      | \$ 281                                                  |  |  |  |
| The oversite Merice Is:                                              | pr.,000.<br>Time in 207                                                                                                    | Median List Price                                                                                                    | ce                       | \$169,000                                             | 102.42                                     | \$155                                                   |  |  |  |
| The average Market                                                   |                                                                                                    | Percent (%) of<br>Price to Sold Pr                                                                                              | List<br>ice              | 95.72                                                 | 101.09                                     | 9                                                       |  |  |  |
|                                                                      |                                                                                                    | Number of Unit                                                                                                    | s Sold                   | 9                                                     | 4.62                                       |                                                         |  |  |  |
|                                                                      |                                                                                                    | Dollar (\$) Amou<br>sold                                                                                                    | unt                      | \$1,340,800                                           | 3.67                                       | \$ 5,338                                                |  |  |  |

Run This Report >>

<< Back to Menu Page

# **Price Range Statistics**

This report summarizes your sales by d may also be run for the e. Select criteria to narrow e report from the Report late. Click Next to proceed nember selection screen. member for which to run the cable). Click Use This to display the report.

# istics

narizes office/member sales vity, as well as providing ta. Select criteria to narrow e report from the Report late. Click Next to proceed nember selection screen. member for which to run the Click Use This cable). to display the report.

tics (SAMPLE) ALLEY REALTY (RVR) , 109 11:42:08 AM

10/27/2009

ng, Land-Residential, Commercial, Land-Commercial, rtunity, Manufactured Only, Shared Ownership

|                         | Currer       | nt Active Listing                                         | s Liste     | d by Agency                                | Lis                      | ted in MLS  | Agency Perci<br>S                                         | ent (%)<br>of MLS | The           |  |
|-------------------------|--------------|-----------------------------------------------------------|-------------|--------------------------------------------|--------------------------|-------------|-----------------------------------------------------------|-------------------|---------------|--|
|                         | Number       |                                                           |             | 217                                        |                          | 1,09        | 2                                                         | 19.87             |               |  |
|                         | Averag       | e List Price                                              |             | \$ 250,775                                 |                          | \$ 235,57   | 0                                                         | 106.45            |               |  |
|                         | Median       | List Price                                                |             | \$ 169,900                                 |                          | \$150,00    | 0                                                         | 113.27            | -550          |  |
|                         | 111          | r V                                                       |             | 20                                         |                          | 1TL         |                                                           |                   |               |  |
| Listings                | ;            | Agency is:<br>Listing<br>Agency,<br>NOT Selling<br>Agency | %<br>to MLS | Agency<br>Listing Ager<br>AND Sell<br>Ager | is:<br>icy<br>ing<br>icy | %<br>to MLS | Agency is:<br>Selling<br>Agency,<br>NOT Listing<br>Agency | %<br>to MLS       | MLS           |  |
| age Sale I              | Price        | \$ 148,977                                                | 79.57       | \$ 266,9                                   | 945                      | 142.59      | \$ 175,477                                                | 93.73             | \$ 187,218    |  |
| n Sale Pr               | ice          | \$162,000                                                 | 101.57      | \$ 155,0                                   | 000                      | 97.18       | \$ 150,000                                                | 94.04             | \$159,500     |  |
| age List P              | rice         | \$ 155,638                                                | 78.71       | \$ 281,8                                   | 355                      | 142.55      | \$ 179,300                                                | 90.68             | \$197,727     |  |
| n List Prie             | ce           | \$169,000                                                 | 102.42      | \$ 155,0                                   | 000                      | 93.94       | \$ 158,800                                                | 96.24             | \$165,000     |  |
| nt (%) of<br>to Sold Pi | List<br>rice | 95.72                                                     | 101.09      | 94                                         | .71                      | 100.03      | 97.87                                                     | 103.36            | 94.69         |  |
| er of Units Sold        |              | 9                                                         | 4.62        |                                            | 20                       | 10.26       | 9                                                         | 4.62              | 195           |  |
| (\$) Amount             |              | \$1,340,800                                               | 3.67        | \$ 5,338,9                                 | )01                      | 14.62       | \$1,579,300                                               | 4.33              | \$ 36,507,595 |  |

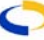

#### **Broker Inventory Report**

The Broker Inventory Report will generate a "snapshot" view of member and office listing activity that falls within a selected timeframe.

Enter the date range for which you want to run the report. Choose the offices that you want to include in the report from the list (if applicable). If you want to run the report for all offices, select that option by checking the radio button. You may also choose to filter the report using a Quick Search.

Choose the type of report you would like by checking the radio button next to the option you want and click **Next**.

|       |                                         | Brokerage Stats                  |              |         | MLS Board Stats                            |             |  |  |  |
|-------|-----------------------------------------|----------------------------------|--------------|---------|--------------------------------------------|-------------|--|--|--|
| 52    | Current<br>Value d                      | t Active Listings With a<br>of   | 9,762,250    | 1,129   | Current Active Listings With a<br>Value of | 269,478,863 |  |  |  |
| 22    | Under (<br>Value d                      | Contract Listings With a<br>of   | 4,525,300    | 421     | Under Contract Listings With<br>a ∨alue of | 92,673,019  |  |  |  |
| 6     | Sides (<br>Own O                        | Closed This Date Range-<br>ffice | 1,436,800    | 216     | Closed This Date Range- Own<br>Office      | 38,323,000  |  |  |  |
| 14.00 | Sides (<br>Co-op                        | Closed This Date Range-          | 3,308,900    | 113     | Closed This Date Range-<br>Co-op           | 21,858,090  |  |  |  |
| 20.00 | Sides 1                                 | Fotal Closed by Office           | 4,745,700    | 329     | Total Closed by MLS                        | 60,181,090  |  |  |  |
| 6     | Total C<br>Value                        | ff Market, Not Sold,             | 615,000      | 194     | Total Off Market, Not Sold,<br>Value       | 46,455,296  |  |  |  |
|       |                                         |                                  | Percent      | Differe | nce                                        |             |  |  |  |
|       | 4.606                                   | Current Active Listings W        | /ith a Value | of      |                                            | 3.623       |  |  |  |
|       | 5.226                                   | Under Contract Listings \        | ∕Vith a Valu | e of    |                                            | 4.883       |  |  |  |
|       | 2.778                                   | Closed This Date Range-          | Own Office   |         |                                            | 3.749       |  |  |  |
|       | 12.389                                  |                                  | 15.138       |         |                                            |             |  |  |  |
|       | 6.079                                   | Total Closed by Office           |              |         |                                            | 7.886       |  |  |  |
|       | 3.093 Total Off Market, Not Sold, Value |                                  |              |         |                                            |             |  |  |  |

- Standard Report Totals will generate a basic list breaking down first by office and then member.
- Show Company Totals will generate totals first by the company and then by all offices below.
- Member Totals Only will not show totals for the office or MLS.

Choose the member(s) for which you want to run the report (if applicable). If you want to run the report for all available members, check the radio button next to Include all members. Choose whether you want to have the Million-Dollar Club calculation turned on by checking the box next to it. Click **Next** to generate the report. The results of the report refer to the "number of transaction sides" for each category. There are as many as four potential sides to every transaction, with listing, co-listing, selling, and co-selling members (where applicable).

The Million Dollar Club calculation is used for awards purposes. Activating the Million Dollar Club will affect how the numbers for sales are totaled. With the Million Dollar Club activated, any sales for which a member is both the listing and selling agent will count as double volume. If the Million Dollar Club is not turned on, those sales will only be counted at their regular volume.

### **Market Share Report**

The Market Share Report measures what share of the MLS market an office possesses for a particular date range. The MLS may determine whether offices have access to other office's statistics, or if they may only compare themselves to the MLS as a whole. To generate the Market Share Report, choose it from the list of available reports.

Enter the date range for which you want to generate the report.

Choose the offices you want to include in the report from the list (if applicable). If you want to run the report for all offices, select that option by checking the radio button. Choose the display options you want by clicking the radio button next to the option you are interested in.

- Show Offices by Card Format This report lists all activity per property type.
- Show Office Totals This report will automatically combine all property types and compare the statistics of the office(s) to the MLS as a whole.
- Show Offices by Card Format and with Office Totals This report combines the two previous reports into one report format. It lists all activity per property type and gives the totals of all offices.

Choose whether you want to include Company office totals by clicking the box for that option (if applicable). Click **Next** to proceed.

The "Nbr" column for each category in the results of the report refers to the "number of transaction sides" for that category. There are as many as four potential sides to every transaction, with listing, co-listing, selling, and co-selling members (where applicable).

| SA                  |         | 50          | M      | ar   | ket<br>Date | Sh     | ar<br>reer<br>fo | e Re<br>09/27/20<br>or Sample | epc<br>009 an<br>e MLS | ort<br>a 10 | (Sa<br>1/27/2009 | mp     | ole   |        | 50         | 2      | Sf               |
|---------------------|---------|-------------|--------|------|-------------|--------|------------------|-------------------------------|------------------------|-------------|------------------|--------|-------|--------|------------|--------|------------------|
|                     |         |             |        |      |             |        | 0                | ffice T                       | otals                  | 5           |                  |        |       |        |            |        |                  |
|                     |         | Active      |        | Οw   | n Office    | Sales  | Co-              | op Sales <i>i</i>             | seller                 | Co-         | op Sales         | Aister |       | Tot    | al Sales   |        | Average<br>Sales |
| Office              | Nbr     | Volume      | Pct %  | Nbr  | Volume      | Pct %  | Nbr              | Volume                        | Pct %                  | Nbr         | Volume           | Pct %  | Nbr   | Pct %  | Volume     | Pct %  |                  |
| Sample Agency 1     | 0.0     | 0           | 0.00   | 0.0  | 0           | 0.00   | 0.0              | 0                             | 0.00                   | 0.0         | 0                | 0.00   | 0.0   | 0.00   | 0          | 0.00   | 0                |
| Sample Agency 2     | 0.0     | 0           | 0.00   | 0.0  | 0           | 0.00   | 0.0              | 0                             | 0.00                   | 0.0         | 0                | 0.00   | 0.0   | 0.00   | 0          | 0.00   | 0                |
| Sample Agency 3     | 0.0     | 0           | 0.00   | 0.0  | 0           | 0.00   | 0.0              | 0                             | 0.00                   | 0.0         | D                | 0.00   | 0.0   | 0.00   | 0          | 0.00   | 0                |
| Sample Agency 3     | 0.0     | 0           | 0.00   | 0.0  | 0           | 0.00   | 0.0              | 0                             | 0.00                   | 0.0         | 0                | 0.00   | 0.0   | 0.00   | 0          | 0.00   | 0                |
| Sample Agency 4     | 0.0     | 0           | 0.00   | 0.0  | 0           | 0.00   | 0.0              | 0                             | 0.00                   | 0.0         | 0                | 0.00   | 0.0   | 0.00   | 0          | 0.00   | 0                |
| Sample Agency 5     | 23.0    | 2,523,700   | 1.79   | 1.0  | 55,000      | 0.79   | 0.0              | 0                             | 0.00                   | 0.0         | 0                | 0.00   | 1.0   | 0.99   | 55,000     | 0.48   | 55,000           |
| Sample Agency 6     | 0.0     | 0           | 0.00   | 0.0  | 0           | 0.00   | 0.0              | 0                             | 0.00                   | 0.0         | 0                | 0.00   | 0.0   | 0.00   | 0          | 0.00   | 0                |
| Sample Agency 7     | 219.0   | 30,672,928  | 21.76  | 11.0 | 1,063,356   | 15.27  | 2.0              | 251,130                       | 11.43                  | 2.5         | 313,450          | 14.27  | 15.5  | 15.35  | 1,627,936  | 14.33  | 105,028          |
| Sample Agency 8     | 17.0    | 1,882,005   | 1.33   | 2.0  | 37,000      | 0.53   | 0.0              | 0                             | 0.00                   | 0.0         | 0                | 0.00   | 2.0   | 1.98   | 37,000     | 0.33   | 18,500           |
| Sample Agency 9     | 6.0     | 1,558,290   | 1.11   | 0.0  | 0           | 0.00   | 0.0              | 0                             | 0.00                   | 0.5         | 160,000          | 7.28   | 0.5   | 0.50   | 160,000    | 1.41   | 320,000          |
| Sample Agency<br>10 | 54.0    | 8,543,625   | 6.06   | 4.0  | 536,800     | 7.71   | 0.5              | 39,000                        | 1.77                   | 1.0         | 88,450           | 4.03   | 5.5   | 5.45   | 664,250    | 5.85   | 120,773          |
| All Offices Total   | 1,121.0 | 140,985,800 | 100.00 | 68.D | 6,962,076   | 100.00 | 16.5             | 2,197,260                     | 100.00                 | 16.5        | 2,197,260        | 100.00 | 101.0 | 100.00 | 11,356,596 | 100.00 | 112,442          |
| MLS total           | 1,121.0 | 140,985,800 | 100.00 | 68.D | 6,962,076   | 100.00 | 16.5             | 2,197,260                     | 100.00                 | 16.5        | 2,197,260        | 100.00 | 101.0 | 100.00 | 11,356,596 | 100.00 | 112,441.54       |

# **New Listing Report**

The New Listing Report will generate a list of all your new listings in the MLS within a selected timeframe. Enter the date range from which to compile the list. Select whether the date range applies to the Listing Date or the date the listing was approved by the MLS. Check whether you would like the end date, deleted listings, and/or co-listing member to be displayed.

Choose the office for which you wish to compile the list. To run the report for all offices, click the radio button next to that option. Click **Next** to continue.

Select the members for which you wish to run the report. If you want to compile the report for all members, click the radio button next to that option. Click **Next** to generate the report.

| G   | New Listing Report (SAMPLE)<br>09/27/2009 - 10/27/2009<br>Office: SAMPLE AGENCY<br>Member: SAMPLE AGENT02, Broker |         |            |            |   |         |  |                  |  |  |  |  |  |
|-----|----------------------------------------------------------------------------------------------------|---------|------------|------------|---|---------|--|------------------|--|--|--|--|--|
| New | w Extension MLS Number Begin Date End Date Status List Price Sold Price Property Type                             |         |            |            |   |         |  |                  |  |  |  |  |  |
| Yes |                                                                                                    | 04-1958 | 9/20/2004  | 12/31/2004 | A | 209,876 |  | Residential      |  |  |  |  |  |
| Yes |                                                                                                    | 04-2345 | 10/10/2004 | 4/9/2005   | A | 32,500  |  | Land-Residential |  |  |  |  |  |
|     | Yes                                                                                                    | 04-1942 | 4/12/2004  | 4/12/2005  | A | 220,000 |  | Commercial       |  |  |  |  |  |
|     | Yes 04-1031 4/12/2004 4/12/2005 A 59,000 Business Opportunity                                                     |         |            |            |   |         |  |                  |  |  |  |  |  |
|     | Member Total New: 2 Extensions: 2                                                                                 |         |            |            |   |         |  |                  |  |  |  |  |  |

#### Agent Listing Activity Report

This report generates a list of members' listed properties, their sale price, and the selling member and office information.

Enter a date range and choose the office for which you wish to run the report (if applicable). To select all offices, click the radio button next to that option. Click **Next** to continue.

Choose the member(s) you wish to run the report for (if applicable), then choose the statuses of the listings you want to include in the report. The Member Detail option will break down each individual listing for each member selected. Click **Next** to continue.

| 9                                                          | Agent Listing Activity (Sample) Date between 09/27/2009 and 10/27/2009 For Sample MLS |                   |                        |            |                           |       |      |       |               | S             |                   |                   |
|------------------------------------------------------------|---------------------------------------------------------------------------------------|-------------------|------------------------|------------|---------------------------|-------|------|-------|---------------|---------------|-------------------|-------------------|
|                                                            |                                                                                       |                   |                        |            | SAMPLE AGENC              | Υ     |      |       |               |               |                   |                   |
| MLS<br>number                                              | Status<br>in<br>Range                                                                 | Current<br>Status | Location               | City,State | Prop Type/Book<br>Section | Area  | Beds | Baths | List<br>Price | Sale<br>Price | Selling<br>Office | Selling<br>Member |
| 04-309                                                     | Active                                                                                | Pending           | 116 NW<br>OAK          |            | Land-Residential/LR       | SNEVV |      |       | 299,000       | 0             | Sample<br>Agency  | Sample<br>Agent   |
| 04-1037                                                    | Active                                                                                | Active            | 6722 Blk NE<br>ELM Ave |            | Land-Residential/LR       | SWAL  |      |       | 199,500       | 0             | Sample<br>Agency  | Sample<br>Agent   |
| 04-1648                                                    | Active                                                                                | Pending           | 1156 N<br>FORD RD      |            | Residential/R             | STOL  | 2    | 1.00  | 139,900       | 0             | Sample<br>Agency  | Sample<br>Agent   |
| 04-1906                                                    | Active                                                                                | Active            | 112<br>LOGGER RD       |            | Residential/R             | SSLZ  | 3    | 2.00  | 253,000       | 0             | Sample<br>Agency  | Sample<br>Agent   |
| 7 Listings Activity for BROKER, SAMPLE AGENT02 1,235,400 0 |                                                                                       |                   |                        |            |                           |       |      |       |               |               |                   |                   |

### Agent Listing and Sales Summary

This report provides summary statistics (sides, volume, and percentage of total MLS production) for listings and sales by member during the time period specified. To create this report, select it from the list of available reports.

Enter the date range and select the offices for which you wish to run the report (if applicable). Click **Next** to proceed. Select the members for which to run the report, or include all available members by clicking the radio button next to that selection (if applicable). Click **Next** to produce the report.

| Agent List                                  | ing and       | Sales          | Su    | mma        | ry   | (Sa   | ample     | e)   | G     | 1.12       | U    |
|---------------------------------------------|---------------|----------------|-------|------------|------|-------|-----------|------|-------|------------|------|
|                                             | From 09       | /27/2009 to 1  | 10/27 | /2009      |      |       |           |      |       |            |      |
|                                             |               |                | Li    | sting Side | s    | S     | ale Sides |      | т     | otal Sides | ;    |
| Agent                                       | Broker        | Broker Phone   | Units | Dollars    | %    | Units | Dollars   | %    | Units | Dollars    | %    |
| ,BROKER, ABR, CRS, CRB, GRI, Sample Agent01 | Sample Agency | (555) 555-2200 | 6.0   | 1,789,400  | 4.36 | 1.0   | 375,000   | 0.91 | 7.0   | 2,164,400  | 2.64 |
| ABR, CRS, GRI, Sample Agent02, BROKER,      | Sample Agency | (555) 555-2200 | 1.0   | 91,000     | 0.22 | 2.0   | 449,400   | 1.10 | 3.0   | 540,400    | 0.66 |
| Sample Agent03                              | Sample Agency | (555) 555-2200 | 0     | 0          | 0    | 0     | 0         | 0    | 0     | 0          | 0    |
| Broker, Sample Agent04                      | Sample Agency | (555) 555-2200 | 0     | 0          | 0    | 0     | 0         | 0    | 0     | 0          | 0    |
| Broker, Sample Agent05                      | Sample Agency | (555) 555-2200 | 0     | 0          | 0    | 0     | 0         | 0    | 0     | 0          | 0    |
| BROKER, GRI, Sample Agent06                 | Sample Agency | (555) 555-2200 | 1.0   | 325,000    | 0.79 | 1.0   | 445,000   | 1.08 | 2.0   | 770,000    | 0.94 |
| Sample Agent07                              | Sample Agency | (555) 555-2200 | 0     | 0          | 0    | 0     | 0         | 0    | 0     | 0          | 0    |
| BROKER, ABR, CRS, GRI, Sample Agent08       | Sample Agency | (555) 555-2200 | 2.0   | 530,000    | 1.29 | 1.0   | 244,000   | 0.59 | 3.0   | 774,000    | 0.94 |
| Sample Agent09, BROKER CRS,CRB,GRI          | Sample Agency | (555) 555-2200 | 3.0   | 425,900    | 1.04 | 1.0   | 39,000    | 0.10 | 4.0   | 464,900    | 0.57 |
| Sample Agent10, BROKER, ABR                 | Sample Agency | (555) 555-2200 | 1.0   | 32,000     | 0.08 | 0     | 0         | 0    | 1.0   | 32,000     | 0.04 |
| Total                                       |               |                | 14.0  | 3,193,300  | 7.78 | 6.0   | 1,552,400 | 3.78 | 20.0  | 4,745,700  | 5.78 |

#### Office/My Listings to Expire

The Listings to Expire Report will present all your listings that will expire within a set timeframe. To run the Listings to Expire Report, click on **Inventory & Production** under Statistics on the menu and select it from the list of available reports.

Choose the office for which you wish to compile the list (if applicable). To run the report for all offices, click the radio button next to that option. Click **Next** to continue. Select the Members for which you wish to compile the list. If you want to compile the list for all members, click the radio button next to that option.

Choose to run the report by a set timeframe of days or a date range by checking the radio button next to the option that you want. Click **Next** to proceed. The Listings to Expire Report is generated in the form of the Search Results page.

| Lis | tings to Exp | ire For Specific User(s                                                            | 5)          |                      |                       | 🖵 <u>S</u> a             | ve 🗟 <u>E</u> -N        | 1ail 🧧                          | <u>P</u> rint                  | 📝 CN                 | 1 <u>A</u> 🍰 | , E <u>x</u> port |
|-----|--------------|------------------------------------------------------------------------------------|-------------|----------------------|-----------------------|--------------------------|-------------------------|---------------------------------|--------------------------------|----------------------|--------------|-------------------|
| •   |              |                                                                                    |             | L                    | ist                   | <u>D</u> etail F         | h <u>o</u> tos          | <u>M</u> ap                     | <u>C</u> omp                   | are                  | Mess         | ages              |
|     | Results: 4   | elected: U 🦓 🛄 📝                                                                   |             |                      |                       |                          | <u>sun</u> ▼ <u>v</u>   |                                 | Auto Ema                       | II View              | <u>^]</u>    | <u> </u>          |
| 2   | ]            | Price / Status / MLS #                                                             | <u>City</u> | <u>List</u><br>Price | <u>Total</u><br>SqFt. | <u>Total</u><br>Bedrooms | <u>Tota</u><br>Bathroom | <u>al</u><br>s <u>Histo</u>     | ory                            |                      |              |                   |
| 1   |              | \$195,000<br>3402 Bohnet Blvd<br>Fargo, ND 58102<br>Active / <u>08-87</u> ▼        | Fargo       | 195,000              |                       | 4                        | :                       | 2 <u>03/02</u><br>prima<br>2008 | 2/2009<br>ary_pictu<br>1203215 | <u>re:</u><br>i32795 | 722500       | 10000→1           |
| 2   |              | <b>\$195,000</b><br>3491 Bohnet Blvd<br>Fargo, ND 58102<br>Active / <u>08-88</u> ▼ | Fargo       | 195,000              |                       | 4                        | :                       | 2 <u>05/06</u><br>suppi         | <u>6/2009</u><br>lement: r     | <u>iew</u>           |              |                   |
| 3   | Photo No     | <b>\$123,456</b><br>1919 Export Ave<br>Fargo, ND 58102<br>Active / <u>09-187</u>   | Fargo       | 123,456              |                       |                          |                         | <u>10/15</u><br>Publi           | <u>5/2009</u><br>c Remarl      | ks: test             | <u>i</u>     |                   |

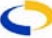

# Lock Box Report

The Lock Box Report will create a list of all the lock box numbers currently in use, according to username (this report gathers information from the lock box number entry in flexmls Web). To create the Lock Box Report, click on **Inventory & Production** under Statistics on the menu and select it from the list of available reports.

Enter the range of numbers you are interested in and choose the statuses you wish to include in the report. Choose the office for which you wish to compile the report (if applicable). To run the report for all offices, click the radio button next to that option. Place a check in the box if you wish to include page breaks between offices and click **Next**. Choose the member(s) you are interested in, or check the radio button for all members. Click **Next** to produce the report.

| SAL        |               | f<br>f<br>1 through<br>Run Date: | ort (SAMPLE<br>or<br>9999999999<br>10/22/2009 |               | S      | YUL        |
|------------|---------------|----------------------------------|-----------------------------------------------|---------------|--------|------------|
|            |               | SAMPLE AGE                       | NCY - CITY01                                  |               |        |            |
|            |               | SAMPLE                           | AGENT01                                       |               |        |            |
| MLS Number | List End Date | Address                          | City                                          | Lock Box      | Status | Close Date |
| 04-1457    | 2010-03-23    | 5965 BALBOA RD                   | CITY01                                        | 55555555-7053 | A      |            |
| 04-3425    | 2009-10-16    | 114 Raven RD                     | CITY02                                        | 55555555-1541 | С      | 2009-10-10 |
| 04-1268    | 2010-04-03    | 145 Seville SW                   | CITY02                                        | 5555555-9235  | С      | 2009-09-26 |
| 04-3422    | 2009-11-08    | 334 SPRUCE AVE                   | CITY02                                        | 5555555-9078  | Р      |            |
| 04-2109    | 2010-03-02    | 5223 Tannen Crest                | CITY03                                        | 55555555-0574 | A      |            |
|            |               | SAMPLE                           | AGENT02                                       |               |        |            |
| MLS Number | List End Date | Address                          | City                                          | Lock Box      | Status | Close Date |
| 04-3225    | 2010-01-12    | 1121 SW HIGHWAY 101              | CITY02                                        | 55555555-7852 | A      |            |
| 04-3393    | 2010-03-26    | 2214 MAPLE WOOD                  | CITY02                                        | 5555555-9464  | Р      |            |

### **Active Listings Report**

This report will generate a list of all active listings by MLS number. Choose the offices for which you wish to run the report (if applicable). If you want to generate a report for all available offices, click the radio button next to that option and click **Next**.

Choose the member(s) for which you wish to run the report (if applicable). If you want to create a report for all available members, click the radio button next to that option. You may choose to include pending or failed/unapproved listings by clicking the boxes next to the options.

If you want to use a range of MLS numbers, click the box next to that option. Type in the range of MLS numbers you want to use and click **Next** to generate the report.

| S      | Active Listings Report (Sample) |                     |      |      |       |            |            |            |            |                |                |           |     |
|--------|---------------------------------|---------------------|------|------|-------|------------|------------|------------|------------|----------------|----------------|-----------|-----|
| Status | MLS #                           | Address             | Area | Beds | Baths | Begin Date | End Date   | List Price | Sold Price | Listing Office | Selling Office | Financing | DOM |
| A      | 09-924                          | 632 S. Bay Hwy. 101 | SNEW |      |       | 03/31/2009 | 10/31/2009 | 69,900     |            | SAMPLE AGENCY  |                |           | 198 |
| A      | 09-1379                         | 590 NW 2ND AVE      | SNEW | 3    | 1.00  | 05/07/2009 | 12/31/2009 | 350,000    |            | SAMPLE AGENCY  |                |           | 161 |
| Р      | 09-1720                         | 654 NW ABALONE AVE  | SSBC |      |       | 06/09/2009 | 11/01/2009 | 48,000     |            | SAMPLE AGENCY  | SAMPLE AGENCY  |           | 121 |
| A      | 09-2047                         | 1647 SE 8TH ST      | SNEW | 4    | 1.00  | 07/02/2009 | 12/31/2009 | 183,000    |            | SAMPLE AGENCY  |                |           | 105 |
| A      | 09-2052                         | 112 SW 4TH ST       | SNEW | 3    | 3.00  | 07/02/2009 | 02/01/2010 | 580,000    |            | SAMPLE AGENCY  |                |           | 105 |
| A      | 09-2251                         | 5523 SE7TH ST       | SNEW | 3    | 1.00  | 07/26/2009 | 12/31/2009 | 203,500    |            | SAMPLE AGENCY  |                |           | 81  |
| A      | 09-2411                         | 1987 NW YORK ST     | SNEW | 3    | 2.00  | 08/12/2009 | 12/31/2009 | 125,000    |            | SAMPLE AGENCY  |                |           | 64  |

# **Production Report**

The Production Report displays sales production by member and property type for a given date range. The MLS may determine whether offices have access to other office's statistics, or if they may only view themselves and the MLS as a whole. Enter the date range for which you want to generate the report. Choose the office(s) for which you wish to run the report. If you want to create a report for all offices, click the radio button next to that option. Choose the property types you wish to include and click **Next** to generate the report.

# ROSTERS

| Roster Reports<br>Click a report name to run the report |                             |                                                          |  |  |  |  |  |
|---------------------------------------------------------|-----------------------------|----------------------------------------------------------|--|--|--|--|--|
| Report                                                  |                             | Description                                              |  |  |  |  |  |
| Office/Member Roster                                    | ©View Sample                | Book/Compbook Report                                     |  |  |  |  |  |
| Book/Compbook Report                                    | <mark>l≣</mark> View Sample | members and whether they receive books and/or compbooks. |  |  |  |  |  |

# **Office/Member Roster**

The Office/Member Roster will generate a list of Offices/Members and their contact information. This report may be generated by Office, Member type, or Designation. Some MLSs utilize different types for their membership records - for example, Brokers, Agents, Lenders, or Appraisers. If you choose, this report will organize them by membership type rather than by office. To display this report, click on Rosters beneath Statistics on the menu. Click on Office/Member Roster and you will be presented with several options as to what information you would like to see in the report.

Choose which offices you want to include in the report. To generate a list of all offices, check the radio button to include a

include by checking the boxes next to the options you would like and selecting from the drop-down lists. You may also limit the member types included in the report. Order by types will list all brokers for the selected offices, then sales associates etc., depending

| Office/Member Roster Report                                                                                                    |  |  |  |  |  |  |  |
|----------------------------------------------------------------------------------------------------|--|--|--|--|--|--|--|
| Office Selection                                                                                                    |  |  |  |  |  |  |  |
| ○ Include all offices                                                                                                    |  |  |  |  |  |  |  |
| <ul> <li>Select from list below</li> </ul>                                                                                                    |  |  |  |  |  |  |  |
| Supermatt (9876)<br>T R I BETTER HOMES & GARD (0270)<br>TBPOE (0000)<br>Test Office (444444)<br>THE PRUDENTIAL (0250)<br>THE REAL ESTATE BOOK (0775)<br>TRAVIS REALTY (0220) |  |  |  |  |  |  |  |
| Include office and member information                                                                                                    |  |  |  |  |  |  |  |
| Include office information only                                                                                                    |  |  |  |  |  |  |  |
| Display Options                                                                                                    |  |  |  |  |  |  |  |
| ☑ Display phone numbers                                                                                                    |  |  |  |  |  |  |  |
| Phone 1: Primary Phone 🝸 Phone 2: Mobile 💌                                                                                                    |  |  |  |  |  |  |  |
| 🗹 Display home address                                                                                                    |  |  |  |  |  |  |  |
| 🗹 Display e-mail address                                                                                                    |  |  |  |  |  |  |  |

all offices, check the radio button to include all offices. You may choose to include office and member information, or only office information. Choose the contact information you wish to

| 0               | ffice/Meml                                                                                      | oer Roster     | Report (S | AMPLE)       |  |  |  |  |  |
|-----------------|-------------------------------------------------------------------------------------------------|----------------|-----------|--------------|--|--|--|--|--|
| Name            | Office                                                                                          | Fax            | Email     | Receive Book |  |  |  |  |  |
| SAMPLE AGENCY,  | SAMPLE AGENCY, INC Address:1634 SE WARRING DR Office : (555) 555-7353 Fax : 555-5969 E-mail:    |                |           |              |  |  |  |  |  |
| Sample Agent01  | (555) 555-9915                                                                                  | (555) 555-5969 |           |              |  |  |  |  |  |
| Sample Agent02  | (655) 555-7353                                                                                  | (555) 555-5969 |           |              |  |  |  |  |  |
| Sample Agent03  | (555) 555-6990                                                                                  |                |           |              |  |  |  |  |  |
| Sample Agent04  | (555) 555-7132                                                                                  | (555) 555-5969 |           |              |  |  |  |  |  |
| SAMPLE AGENCY 2 | SAMPLE AGENCY 2 Address:1226 NV/ SUNNYSIDE Office : (555) 555-1550 Fax : (555) 555-2605 E-mail: |                |           |              |  |  |  |  |  |
| Sample Agent01  |                                                                                                 | (555) 555-2605 |           |              |  |  |  |  |  |
| Sample Agent02  |                                                                                                 | (555) 555-2605 |           | <b>~</b>     |  |  |  |  |  |

on the types selected. You may also search by designation(s) by checking the box and then choosing to display all or only those you select

from the list. Click Next to display the results.

# **Book/Compbook Roster**

The Book/Compbook Roster will create a list of all the members in your office that are currently subscribing to an MLS Book/Compbook. To create a roster, click on **Rosters** under Statistics on the menu. Choose **Book/Compbook Roster** from the list. Check the radio button(s) you wish to include all members, or those who do/do not receive a book. You may choose to view the rosters separately or together. Click **Next** to display the results.

| Book and Compbook Roster                                                                                                    |                                                                                                    |  |  |  |  |  |  |  |
|----------------------------------------------------------------------------------------------------|----------------------------------------------------------------------------------------------------|--|--|--|--|--|--|--|
| Office Selection                                                                                                    |                                                                                                    |  |  |  |  |  |  |  |
| 🔿 Include all offices                                                                                                    |                                                                                                    |  |  |  |  |  |  |  |
| <ul> <li>Select from list below</li> <li>Supermatt (9876)<br/>T R I BETTER HOMES &amp; GARD (0270)<br/>TBPOE (0000)<br/>Test Office (444444)<br/>THE PRUDENTIAL (0250)<br/>THE DEAL ESTATE BOOK (0275)</li> </ul> |                                                                                                    |  |  |  |  |  |  |  |
| TRAVIS REALTY (I                                                                                                    | 0220) 🤅 🤄                                                                                                    |  |  |  |  |  |  |  |
| ✓ Book Roster                                                                                                    | <ul> <li>Members who receive a book</li> <li>Members who <u>do not</u> receive a boo</li> <li>All members</li> </ul> |  |  |  |  |  |  |  |
| Compbook Roster                                                                                                    |                                                                                                    |  |  |  |  |  |  |  |